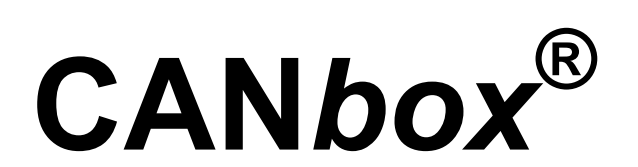

## **Dual CAN to LAN/WLAN Converter**

# **Die CANbox**<sup>®</sup>

| 1 | All        | gemeines                                                      | . 6      |
|---|------------|---------------------------------------------------------------|----------|
|   | 1.1        | Besondere Eigenschaften                                       | . 6      |
|   | 1.2        | EINGESETZTE MAX-MODULE                                        | . 6      |
|   | 1.3        | LAGEPLAN DER STECKVERBINDER                                   | . 7      |
|   | 1.4        | LAN / WLAN – EIGENSCHAFTEN                                    | . 7      |
|   | 1.4        | 4.1 WLAN                                                      | . 7      |
|   | 1.4        | 1.2 Übertragungsraten                                         | . 8      |
| S | tecke      | er der CAN <i>box<sup>®</sup></i>                             | . 8      |
|   | 2.1        | ÜBERSICHT                                                     | . 8      |
|   | 2.2        | Belegung der externen Steckverbinder                          | . 9      |
|   | 2.2        | 2.1 Steckverbinder ST 1. Spannungsversorgung                  | . 9      |
|   | 2.2        | 2.2 Host-Schnittstellen (Steckverbinder ST 2 und ST 3)        | 10       |
|   | 2.2        | 2.3 D-SUB-9 Stecker für CAN 1 und CAN 2                       | 10       |
|   | 2.2        | 2.4 SMA-Stecker für Antenne                                   | 11       |
| 3 | Inb        | betriebnahme                                                  | 12       |
|   | 3.1        | CANBOX <sup>®</sup> - SETUP                                   | 12       |
|   | 3.2        | CANBOX <sup>®</sup> - CONFIGTOOL UNTER WIN32 BETRIEBSSYSTEMEN | 13       |
|   | 3.2        | 2.1 Bedienung                                                 | 13       |
|   | 3.2        | 2.2 CANbox <sup>®</sup> Konfiguration Menü                    | 14       |
|   | 3.2        | 2.3 CANbox <sup>®</sup> Figenschaften Dialog                  | 15       |
|   | <br>२.२    |                                                               | 17       |
|   | 0.0<br>२२  | 21 Verbindung über I AN                                       | 17       |
|   | 3.3        | <i>B.2 Verbindung über serielle Schnittstelle</i>             | 17       |
|   | 3.4        | POCKET PC 2003                                                | 18       |
|   | 3.5        | EINRICHTUNGSBEISPIELE                                         | 19       |
|   | 3.5        | 5.1 Einrichtungsbeispiel unter Windows XP                     | 19       |
|   | 3.5        | 5.2 Einrichtungsbeispiel 1 unter POCKET PC 2003               | 20       |
|   | 3.5        | 5.3 Einrichtungsbeispiel 2 unter POCKET PC 2003               | 21       |
|   | 3.5<br>2.6 | $CAN \text{Rev}^{\text{B}}$ as Revised                        | 22       |
|   | ა.0<br>ვი  | CANBOX ALS ROUTER                                             | 23       |
|   | 3.0<br>3.7 |                                                               | 20       |
|   | ७.1<br>२7  | 7 1 Konfigurationsbeisniele                                   | 21<br>27 |
|   | 38         | KONFIGURATIONSTOOL ACCEPTANCEFILTERCALCULATOR                 | 29       |
|   | 3.9        | AUTOMATISCHE NEUARBITRIERUNG DES CAN-BUS IM ROUTERMODUS       | 30       |

| 4 | CANbo    | ox <sup>®</sup> – Bibliothek                                                    | 31 |
|---|----------|---------------------------------------------------------------------------------|----|
| 2 | 1.1. Str | RUKTUREN UND DEFINITIONEN                                                       | 31 |
|   | 4.1.1    | CANBOX VERSION INFO                                                             | 31 |
|   | 4.1.2    | CANBOX TIME STAMP                                                               | 31 |
|   | 4.1.3    | CANBOX SCAN INFO                                                                | 31 |
|   | 4.1.4    | CANBOX DEVICE INFO                                                              | 32 |
|   | 4.1.5    | CANBOX RESET EX                                                                 | 32 |
|   | 4.1.6    |                                                                                 | 32 |
|   | 4.1.7    | CANBOX_INTERFACE_EX                                                             | 34 |
|   | 4.1.8    | CANBOX_INTERFACE_STATE                                                          | 35 |
|   | 4.1.9    | CANBOX INTERFACE READ                                                           | 36 |
|   | 4.1.10   | CANBOX_INTERFACE_WRITE                                                          | 36 |
|   | 4.1.11   | CANBOX_IDENTIFIER                                                               | 36 |
|   | 4.1.12   | CANBOX_ACCEPTANCE_FILTER                                                        | 37 |
|   | 4.1.13   | CANBOX_ROUTER                                                                   | 38 |
|   | 4.1.14   | CANBOX_ROUTER_EX                                                                | 39 |
|   | 4.1.15   | CANBOX_LAN_CONFIG                                                               | 40 |
|   | 4.1.16   | CANBOX_WLAN_CONFIG                                                              | 41 |
|   | 4.1.17   | CANBOX_INTERFACE_INFO                                                           | 42 |
|   | 4.1.18   | CANBOX_IDENTIFIER_DATA                                                          | 43 |
|   | 4.1.19   | CANBOX_UNIVERSAL_SENDER_DATA                                                    | 43 |
|   | 4.1.20   | CANBOX_16                                                                       | 43 |
|   | 4.1.21   | CANBOX_32                                                                       | 44 |
| 4 | 1.2 Fei  | HLERCODES                                                                       | 45 |
|   | 4.2.1    | Allaemeine Fehlermeldungen der CANbox <sup>®</sup>                              | 45 |
|   | 4.2.2    | Fehlermeldungen bezüglich der Initialisierung                                   | 45 |
|   | 4.2.3    | Fehlermeldungen bezüglich Freigaben                                             | 45 |
|   | 4.2.4    | Fehlermeldungen bezüglich CAN-Schnittstellen                                    | 45 |
|   | 4.2.5    | Fehlermeldungen bezüglich CAN – Identifiern                                     | 46 |
|   | 4.2.6    | Fehlermeldungen bezüglich Akzeptanz-Filtern                                     | 46 |
|   | 4.2.7    | Fehlermeldungen bezüglich Universal-Sendern                                     | 46 |
|   | 4.2.8    | Allgemeine Fehlermeldungen der Bibliothek                                       | 46 |
|   | 4.2.9    | Fehlermeldungen der Bibliothek bezüglich der Verbindung zur CANbox <sup>®</sup> | 46 |
| 4 | 1.3 All  | GEMEINE FUNKTIONEN                                                              | 47 |
|   | 4.3.1    | canbox init lib                                                                 | 47 |
|   | 4.3.2    | canbox get driver version                                                       | 47 |
|   | 4.3.3    | canbox get error message                                                        | 47 |
|   | 4.3.4    | canbox_exit_lib                                                                 | 47 |
| 2 | 1.4 De   | VICE- FUNKTIONEN                                                                | 48 |
|   | 4.4.1    | canbox scan devices                                                             | 48 |
|   | 4.4.2    | canbox get device parameter                                                     | 48 |
|   | 4.4.3    | canbox_open_device                                                              | 48 |
|   | 4.4.4    | canbox_reset_device                                                             | 49 |
|   | 4.4.5    | canbox_reset_device_ex                                                          | 49 |
|   | 4.4.6    | canbox_get_device_info                                                          | 49 |
|   | 4.4.7    | canbox_reset_time_stamp                                                         | 49 |
|   | 4.4.8    | canbox_set_time_stamp                                                           | 50 |
|   | 4.4.9    | canbox_set_time_stamp_by_ref                                                    | 50 |

| 4.4.10                               | canbox_close_device                                                                                                    | 50                         |
|--------------------------------------|----------------------------------------------------------------------------------------------------|----------------------------|
| 4.5 Sc                               | HNITTSTELLEN- FUNKTIONEN                                                                                                    | 50                         |
| 4.5.1                                | canbox get interface info                                                                                                    | 50                         |
| 4.5.2                                | canbox_open_interface                                                                                                    | 51                         |
| 4.5.3                                | canbox_open_interface_by_ref                                                                                                    | 51                         |
| 4.5.4                                | canbox_open_interface_ex                                                                                                    | 51                         |
| 4.5.5                                | canbox_open_interface_ex_by_ref                                                                                                    | 52                         |
| 4.5.6                                | canbox_get_interface_state                                                                                                    | 52                         |
| 4.5.7                                | canbox_get_last_interface_time                                                                                                    | 52                         |
| 4.5.8                                | canbox_clear_interface                                                                                                    | 52                         |
| 4.5.9                                | canbox_start_interface                                                                                                    | 53                         |
| 4.5.10                               | canbox_read_interface                                                                                                    | 53                         |
| 4.5.11                               | canbox_read_interface_ex                                                                                                    | 53                         |
| 4.5.12                               | canbox_write_interface                                                                                                    | 54                         |
| 4.5.13                               | canbox_write_interface_ex                                                                                                    | 54                         |
| 4.5.14                               | canbox_stop_interface                                                                                                    | 54                         |
| 4.5.15                               | canbox_close_interface                                                                                                    | 55                         |
| 4.6 IDE                              | NTIFIER FUNKTIONEN                                                                                                    | 56                         |
| 4.6.1                                | canbox open identifier                                                                                                    | 56                         |
| 4.6.2                                | canbox open identifier by ref                                                                                                    | 56                         |
| 4.6.3                                | canbox read identifier                                                                                                    | 56                         |
| 4.6.4                                | canbox write identifier                                                                                                    | 57                         |
| 4.6.5                                | canbox close identifier                                                                                                    | 57                         |
| 4.7 Aĸ                               | – – –<br>zeptanz-Fii ter-Funktionen                                                                                                    | 57                         |
| 471                                  | canbox open acceptance filter                                                                                                    | 57                         |
| 472                                  | canbox_open_acceptance_lilter_by_ref                                                                                                    | 58                         |
| 473                                  | canbox_open_deceptance_intel_by_ref                                                                                                    | 58                         |
| 474                                  | canbox_load_deceptance_inter                                                                                                    | 58                         |
| 4.8 LIN                              |                                                                                                    | 59                         |
| 101                                  | contract of the second second se | 50                         |
| 4.0.1<br>100                         | canbox_open_universal_sender                                                                                                    | 50                         |
| 4.0.2                                | canbox_write_universal_sender ox                                                                                                    | 50                         |
| 4.0.J<br>1 Q 1                       | canbox_write_uritversal_sender_ex                                                                                                    | 60                         |
| 4.0.4                                |                                                                                                    | 00                         |
| 4.9 RO                               |                                                                                                    | 60                         |
| 4.9.1                                | canbox_read_router_config                                                                                                    | 60                         |
| 4.9.2                                | canbox_read_router_config_ex                                                                                                    | 60                         |
| 4.9.3                                | canbox_write_router_config                                                                                                    | 61                         |
| 4.9.4                                | canbox_write_router_config_ex                                                                                                    | 61                         |
| 4.10 ER                              | WEITERTE ROUTER FUNKTION (FORWARDER)                                                                                                    | 61                         |
| 4.10.1                               | canbox_read_forwarder_config                                                                                                    | 61                         |
| 4.10.2                               | canbox_write_forwarder_config                                                                                                    | 62                         |
| 4.11 Hil                             | FSFUNKTIONEN FÜR VISUAL BASIC                                                                                                    | 62                         |
| 4 11 1                               |                                                                                                    |                            |
|                                      | canbox convert to CANbox16                                                                                                    | 62                         |
| 4112                                 | canbox_convert_to_CANbox16                                                                                                    | 62<br>62                   |
| 4.11.2<br>4 11 २                     | canbox_convert_to_CANbox16<br>canbox_convert_to_CANbox16_by_ref<br>canbox_convert_from_CANbox16                                                                                                    | 62<br>62<br>63             |
| 4.11.2<br>4.11.3<br>4 11 4           | canbox_convert_to_CANbox16<br>canbox_convert_to_CANbox16_by_ref<br>canbox_convert_from_CANbox16<br>canbox_convert_to_CANbox32                                                                                                    | 62<br>62<br>63<br>63       |
| 4.11.2<br>4.11.3<br>4.11.4<br>4.11.5 | canbox_convert_to_CANbox16<br>canbox_convert_to_CANbox16_by_ref<br>canbox_convert_from_CANbox16<br>canbox_convert_to_CANbox32<br>canbox_convert_to_CANbox32 by ref                                                                                                    | 62<br>62<br>63<br>63<br>63 |

|   | 4.11.6   | canbox_convert_from_CANbox32             | 63         |
|---|----------|------------------------------------------|------------|
| 5 | CANb     | ox <sup>®</sup> – Socket Schnittstelle   | 64         |
|   | 5.1. Sti | RUKTUREN UND DEFINITIONEN                | 64         |
|   | 5.1.1    | CANBOX SOCKET IN                         | 64         |
|   | 5.1.2    | CANBOX SOCKET OUT                        | 64         |
|   | 5.2 Fu   |                                          | 65         |
|   | 521      | canbox init (Index 4)                    | 65         |
|   | 522      | canbox_rink (index 1)                    | 65         |
|   | 523      | canbox_info (Index 6)                    | 65         |
|   | 5.2.4    | canbox set time stamp (Index 7)          | 65         |
|   | 5.2.5    | canbox exit (Index 12)                   | 66         |
|   | 5.2.6    | canbox open interface (Index 15)         | 66         |
|   | 5.2.7    | canbox open interface ex (Index 16)      | 66         |
|   | 5.2.8    | canbox_get_interface_state (Index 17)    | 66         |
|   | 5.2.9    | canbox_start_interface (Index 18)        | 67         |
|   | 5.2.10   | canbox_clear_interface (Index 19)        | 67         |
|   | 5.2.11   | canbox_read_interface (Index 20)         | 67         |
|   | 5.2.12   | canbox_write_interface (Index 21)        | 67         |
|   | 5.2.13   | canbox_stop_interface (Index 22)         | 68         |
|   | 5.2.14   | canbox_close_interface (Index 23)        | 68         |
|   | 5.2.15   | canbox_open_identifier (Index 25)        | 68         |
|   | 5.2.16   | canbox_read_identifier_buffer (Index 26) | 68         |
|   | 5.2.17   | canbox_read_identifier_actual (Index 27) | 69         |
|   | 5.2.18   | canbox_write_identifier (Index 28)       | 69         |
|   | 5.2.19   | canbox_close_identifier (Index 29)       | 69         |
|   | 5.2.20   | canbox_open_filter (Index 30)            | 69         |
|   | 5.2.21   | canbox_read_filter_buffer (Index 31)     | 70         |
|   | 5.2.22   | canbox_read_filter_actual (Index 27)     | 70         |
|   | 5.2.23   | canbox_close_filter (Index 32)           | 70         |
|   | 5.2.24   | canbox_open_sender (Index 13)            | /1         |
|   | 5.2.25   | canbox_write_sender (Index 24)           | 71         |
|   | 5.2.20   | canbox_close_sender (Index 14)           | 71         |
|   | 5.2.21   | canbox_read_router_config (Index 34)     | 71         |
|   | 5.2.20   | caribox_write_router_corning (index 35)  | 72         |
|   | 5 2 20   | caribox_read_ran_config (index 30)       | 72         |
|   | 5 2 24   | canbox_write_idii_config (index 37)      | 1 Z<br>7 2 |
|   | 52231    | canbox_reau_wiari_config (index 30)      | 1 Z<br>72  |
|   | 0.2.02   |                                          | / 5        |
| 6 | Techn    | ische Daten                              | 74         |

## 1 Allgemeines

Bei der CANbox<sup>®</sup> handelt es sich um einen Adapter mit zwei High-Speed CAN Schnittstellen bis 1 MBit/s entsprechend den CAN-Spezifikationen 2.0A und 2.0B. Optional stehen auch fehlertolerante Low-Speed Schnittstellen zur Verfügung. Die Verbindung zur CAN*box*<sup>®</sup> ist dabei über verschiedene Medien möglich. Die CANbox<sup>®</sup> wird mit einem Datenträger ausgeliefert, auf der sich die im Software Komponenten Teil beschriebenen befinden. Die Treiber stehen für Win32und Pocket PC 2003 - Betriebssysteme zur Verfügung. Weiterhin ermöglicht die Socketschnittstelle eine direkte

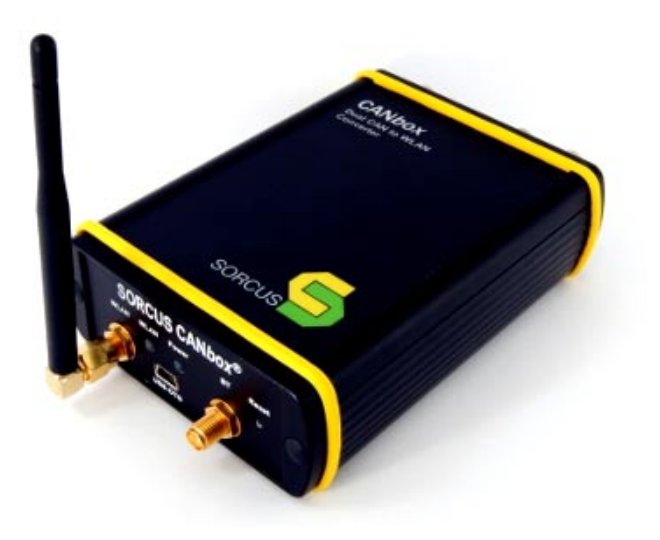

Kommunikation auf TCP/IP Socket Ebene (ab Firmware Version 3.A).

Es können bis zu 10 CANboxen auf einem PC bzw. PDA gleichzeitig verwendet werden.

Das HF-dichte Metallgehäuse mit den Abmessungen 113 x 83 x 33 mm kann auch auf Hutschiene oder mit Schrauben befestigt werden, wenn ein stationärer Einsatz erforderlich ist. Die Spannungsversorgung der CAN*box*<sup>®</sup> ist sehr flexibel ausgelegt und kann direkt mit 6..60V (DC) erfolgen, z.B. auch über das Bordnetz (inkl. 42V) im Fahrzeug. Die Spannungsversorgung ist nicht galvanisch getrennt. Eine galvanische Trennung der CAN-Schnittstellen wird durch das eingesetzte X-CAN-2-Modul erreicht.

## 1.1 Besondere Eigenschaften

- Intelligentes, dezentral und selbständig arbeitendes Peripheriegerät
- Schnittstellenkonverter von CAN auf LAN/WLAN
- Abmessungen 113 x 83 x 33 mm
- Versorgungsspannung: 6,0V...60V (DC)
- Montierbar auf DIN-Schiene oder ebener Fläche (Halter optional erhältlich)

• WLAN on Board

## **1.2 Eingesetzte MAX-Module**

Das Gerät weist 2 Modul Steckplätze auf. Sie sind wie in folgender Tabelle beschrieben bestückt.

| Slot<br>Nr. | Modul     | Funktion                                | Erläuterung                                                       |
|-------------|-----------|-----------------------------------------|-------------------------------------------------------------------|
| 1           | X-MAX-E   | CPU-Modul mit Ethernet                  | Dieser Steckplatz ist für ein CPU-Modul vorgesehen.               |
| 2           | X-CAN-2/H | 2 CAN Kanäle mit High<br>Speed Treibern | Optional auch 2 fehlertolerante CAN Kanäle oder gemischt möglich. |

## 1.3 Lageplan der Steckverbinder

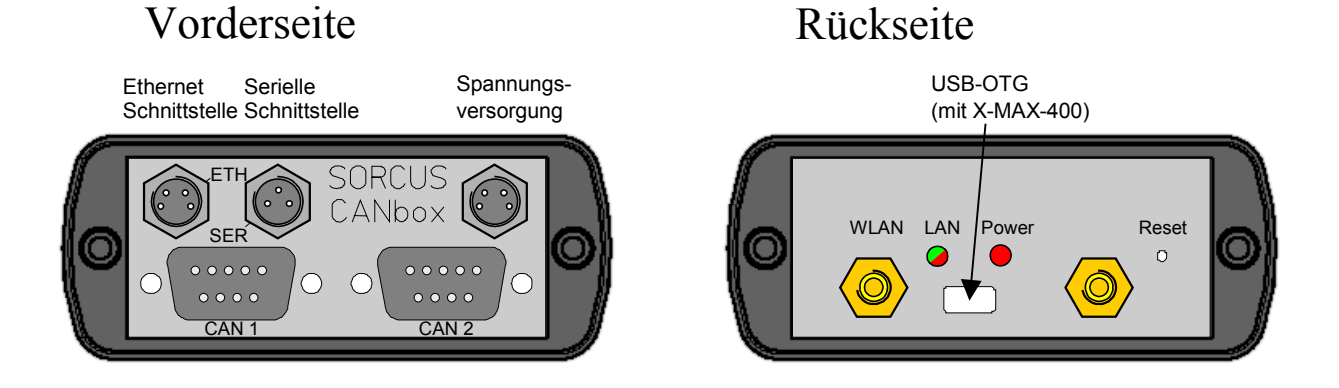

## 1.4 LAN / WLAN – Eigenschaften

#### 1.4.1 WLAN

Der WLAN – Standard 802.11b stellt je nach Region bis zu 14 Kanäle zur Verfügung. Hierbei ist zu beachten, dass nicht alle Kanäle überlappungsfrei sind. Sollten mehrere WLAN – Netze zum Einsatz kommen empfiehlt sich daher die Verwendung unterschiedlicher Kanäle, wobei immer 4 Kanäle zwischen 2 Kanälen frei bleiben sollten.

| Kanal | Mittenfrequenz | Frequenz - Spektrum     |
|-------|----------------|-------------------------|
| 1     | 2412 MHz       | 2399.5 MHz – 2424.5 MHz |
| 2     | 2417 MHz       | 2404.5 MHz – 2429.5 MHz |
| 3     | 2422 MHz       | 2409.5 MHz – 2434.5 MHz |
| 4     | 2427 MHz       | 2414.5 MHz – 2439.5 MHz |
| 5     | 2432 MHz       | 2419.5 MHz – 2444.5 MHz |
| 6     | 2437 MHz       | 2424.5 MHz – 2449.5 MHz |
| 7     | 2442 MHz       | 2429.5 MHz – 2454.5 MHz |
| 8     | 2447 MHz       | 2434.5 MHz – 2459.5 MHz |
| 9     | 2452 MHz       | 2439.5 MHz – 2464.5 MHz |
| 10    | 2457 MHz       | 2444.5 MHz – 2469.5 MHz |
| 11    | 2462 MHz       | 2449.5 MHz – 2474.5 MHz |
| 12    | 2467 MHz       | 2454.5 MHz – 2479.5 MHz |
| 13    | 2472 MHz       | 2459.5 MHz – 2484.5 MHz |
| 14    | 2484 MHz       | 2471.5 MHz – 2496.5 MHz |

#### WLAN – Kanäle und ihre Frequenzen

Die Reichweite eines WLAN – Gerätes beträgt typischerweise 30m innen (maximal 100m) und 100m außen (maximal 300m).

### 1.4.2 Übertragungsraten

Die nachfolgende Tabelle zeigt die erzielten Übertragungsraten mit der  $CANbox^{\text{®}}$  in Abhängigkeit von den verschiedenen Übertragungsarten. Die  $CANbox^{\text{®}}$  befand sich im **Leerlauf**, der Abstand zwischen PC und  $CANbox^{\text{®}}$  betrug ca. 1m. Diese Angaben sind somit nur als Richtwerte zu sehen.

| Übertragungsart                         | Übertragungsrate |
|-----------------------------------------|------------------|
| Verbindung mit WLAN-PC über AdHoc       | 140 kB/s         |
| Verbindung mit WLAN-PC über Accesspoint | 90 kB/s          |
| Verbindung mit LAN-PC über Accesspoint  | 195 kB/s         |
| Verbindung mit LAN-PC über LAN          | 250 kB/s         |

## 2 Stecker der CANbox<sup>®</sup>

## 2.1 Übersicht

Folgende Steckverbinder sind am Gehäuse vorhanden:

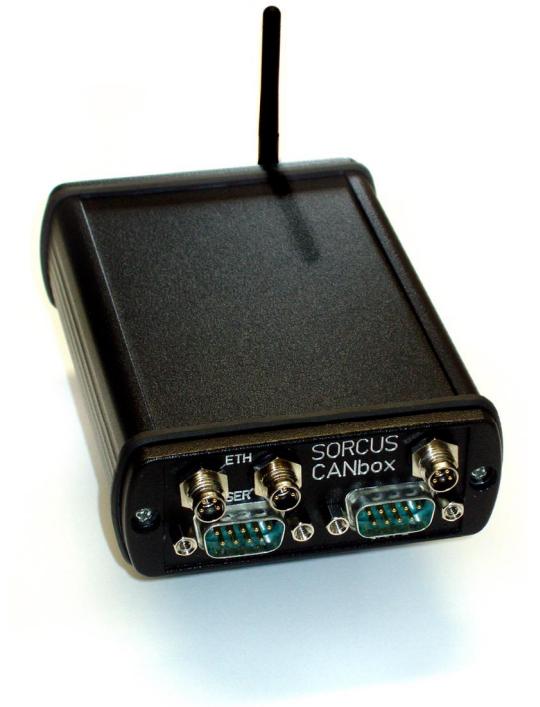

| Stecker /<br>Buchse | Тур                         | Funktion                                 |
|---------------------|-----------------------------|------------------------------------------|
| ST1                 | M8-Einbaustecker<br>4-Polig | Spannungsversorgung                      |
| ST2                 | M8-Einbaustecker<br>4-Polig | Ethernet Schnittstelle                   |
| ST3                 | M8-Einbaustecker<br>3-Polig | Serielle Schnittstelle für Servicezwecke |
| CAN 1               | D-SUB-9 Stecker             | CAN Bus 1                                |
| CAN 2               | D-SUB-9 Stecker             | CAN Bus 2                                |
| WLAN                | SMA Buchse                  | Anschluss für WLAN – Antenne             |

### 2.2 Belegung der externen Steckverbinder

Für die Spannungsversorgung und die Host-Schnittstellen werden sogenannte Sensor-Steckverbinder Baureihe M8 eingesetzt. Die Kabel dazu sind mit angespritztem 3- oder 4poligem Stecker in 2m und 5m Länge bei vielen Distributoren erhältlich. Die Kabel in 2m Länge sind auch bei SORCUS erhältlich. Von SORCUS erhalten Sie auch die fertig konfektionierten Kabel mit D-SUB-9 Buchsen für die serielle Hostankopplung und RJ45-Steckern für den direkten Anschluss des Ethernet an ein Firmennetzwerk oder an einen PC (Cross-Over).

Firmware 4.A

Die Kabel haben folgende Farbzuordnungen:

| Farbe   | 3-Polig | 4-Polig |
|---------|---------|---------|
| Braun   | 1       | 1       |
| Weiß    |         | 2       |
| Schwarz | 2       | 3       |
| Blau    | 3       | 4       |

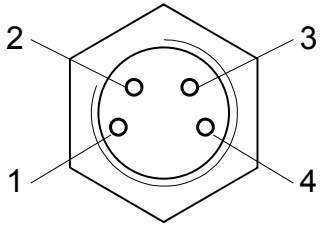

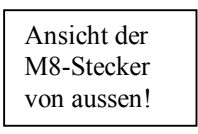

Die Kabel der Firma Hirschmann haben die folgenden Typenbezeichnungen:

- Kabel M8 3-Polig mit Schraubverriegelung: ELKA-KV 3308
- Kabel M8 4-Polig mit Schraubverriegelung: ELKA-KV 4408

Bei Kabeln von anderen Herstellern (Binder, Phoenix etc.) gelten andere Bezeichnungen.

#### 2.2.1 Steckverbinder ST 1, Spannungsversorgung

Am M8-Stecker ST1 muss die Spannungsversorgung der CAN*box*<sup>®</sup> angelegt werden. An den Kontakten 3 und 4 wird GND angeschlossen, an den Kontakten 1 und 2 eine Spannungsquelle mit einer Gleichspannung von 6..60V. Bei Verpolung der Spannungsquelle wird eine Sicherung zerstört, die nur vom Service ersetzt werden kann.

| ST1 | Signal          | Kabelfarbe    |
|-----|-----------------|---------------|
| 1,2 | +Vbatt          | Braun, Weiß   |
| 3,4 | - Vbatt (=XGND) | Schwarz, Blau |

Durch den integrierten DCDC – Wandler ist die Stromaufnahme bei kleinen Eingangsspannungen wesentlich höher, als bei hohen Spannungen.

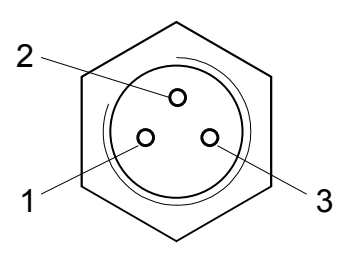

#### Handbuch

#### 2.2.2 Host-Schnittstellen (Steckverbinder ST 2 und ST 3)

| ST 2 | Signal des CPU<br>Moduls | - Signal be<br>X-MAX-E | i RJ45<br>Hub | für<br>PC |
|------|--------------------------|------------------------|---------------|-----------|
| 1    | Stecker A Pin 1          | TX+                    | 1             | 3         |
| 2    | Stecker A Pin 2          | TX-                    | 2             | 6         |
| 3    | Stecker A Pin 3          | RX+                    | 3             | 1         |
| 4    | Stecker A Pin 4          | RX-                    | 6             | 2         |

2.2.2.1 Belegung Stecker ST 2, M8-Einbaustecker 4-Pol (Ethernet):

Die Belegung des RJ45 Steckers ist für den Anschluss des Kabels an einen Hub oder zum direkten Anschluss an einen PC angegeben.

2.2.2.2 Belegung Stecker ST 3, M8-Einbaustecker 3-Pol (serielle Host-Schnittstelle):

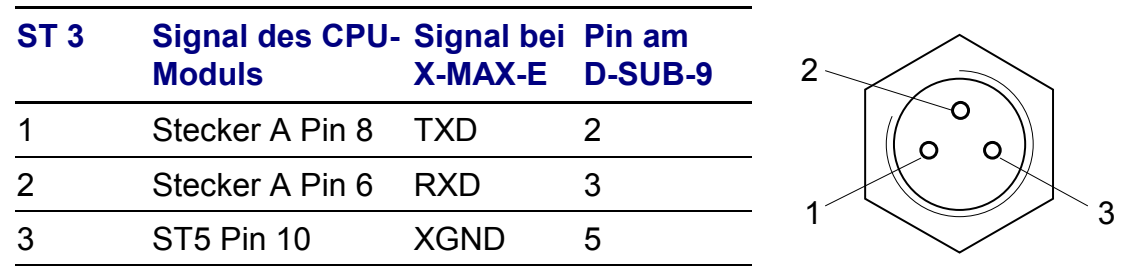

Die Belegung der D-SUB-9 Buchse ist für den direkten Anschluss an einen PC angegeben.

#### 2.2.3 D-SUB-9 Stecker für CAN 1 und CAN 2

Die beiden CAN-Busse sind untereinander und vom Rest der CAN*box*<sup>®</sup> galvanisch getrennt. Die Optionen der CAN-Schnittstellen sind im Abschnitt Software beschrieben.

| D-SUB-9<br>CAN-  | Stecker für<br>Kanal 1 |   | D-SUB-9<br>CAN | 9 Stecker für<br>I-Kanal 2 |
|------------------|------------------------|---|----------------|----------------------------|
| Signal Pin D-SUB |                        | S | ignal          | Pin D-SUB                  |
| AN1-GND          | 3                      | C | AN2-GND        | 3                          |
| CAN1-L           | 2                      | C | AN2-L          | 2                          |
| CAN1-H           | 7                      | C | AN2-H          | 7                          |

#### 2.2.4 SMA-Stecker für Antenne

An der Rückseite der CAN*box*<sup>®</sup> ist eine SMA-Buchse für den Anschluss der WLAN-Antenne vorhanden. Hier können verschiedene Antennen direkt angeschlossen werden. Erhältlich sind u.a. folgende Antennen:

- Kurze Aufsteckantenne (93mm) 90° abgewinkelt mit 2,1dBi Gewinn (Standardantenne)
- Lange Aufsteckantenne (195mm) mit Knickgelenk, 7dBi Gewinn (auf Anfrage)
- Tischantenne (190mm Höhe) mit 1,8m Anschlusskabel, 5dBi Gewinn (Standardantenne)
- Magnetfußantenne mit 1,5m Anschlusskabel, 5dBi Gewinn (auf Anfrage)

## 3 Inbetriebnahme

## 3.1 CANbox<sup>®</sup> - Setup

Das CAN*box*<sup>®</sup> - Setup mit Namen CAN*box*.exe dient zur Installation der verschiedenen Komponenten, die für den Betrieb der CAN*box*<sup>®</sup> zur Verfügung stehen. Es befindet sich auf der SORCUS-CD unter \FILES\CAN*box*.exe. Nach Start der Installation erscheint ein Dialog zur Auswahl der Komponenten. Es stehen folgende Komponenten zur Verfügung:

- Win32 driver: Treiber und Konfigurations-Tool zur CANbox<sup>®</sup> Verwaltung unter Win32-Betriebssystemen
- Win32 library: Bibliothek zur Programmierung des Zugriffs auf die CAN*box*<sup>®</sup> unter Win32-Betriebssystemen (C, C++, VB6.0, VB.NET)
- Win32 samples: Beispiele zur Programmierung des Zugriffs auf die CANbox<sup>®</sup> unter Win32-Betriebssystemen
- Win32 tools: Tools für die CAN*box*<sup>®</sup> unter Win32-Betriebssystemen
- POCKET PC 2003 driver: Treiber und Konfigurations-Tool zur CANbox<sup>®</sup> Verwaltung unter POCKET PC 2003
- POCKET PC 2003 SE
   Treiber und Konfigurations-Tool zur CANbox<sup>®</sup> Verwaltung
   unter POCKET PC 2003 Second Edition
- POCKET PC 2003 library: Bibliothek zur Programmierung des Zugriffs auf die CANbox<sup>®</sup> unter POCKET PC 2003 (C, C++, VB.NET)
- POCKET PC 2003Beispiele zur Programmierung des Zugriffs auf die samples: CANbox<sup>®</sup> unter POCKET PC 2003
- POCKET PC 2003 tools: Tools für die CAN*box<sup>®</sup>* unter POCKET PC 2003
- Documentation: Dokumentationen zur CAN*box*<sup>®</sup>

Nach Auswahl der Komponenten erscheint ein Auswahl-Dialog zur Angabe des Installationspfades. Nach Angabe eines gültigen Pfades erfolgt die Installation der ausgewählten Komponenten.

## 3.2 CANbox<sup>®</sup> - Configtool unter Win32 Betriebssystemen

#### 3.2.1 Bedienung

Das CAN*box<sup>®</sup>* - Configtool dient zur Verwaltung und Konfiguration der CAN*box<sup>®</sup>*(en). Es wird in der Systemsteuerung unter dem Namen CAN*box<sup>®</sup>* abgelegt und kann von dort gestartet werden.

Es enthält eine Liste installierter CANbox<sup>®</sup>en. Jeder CANbox<sup>®</sup> ist eine eindeutige Id zugeordnet, die für die Kommunikation mit dieser CANbox<sup>®</sup> erforderlich ist.

| erät E | Einstellungen |        |               |
|--------|---------------|--------|---------------|
| ID     | Тур           | Status | Parameter     |
| 0      | CANbox        | Aktiv  | 192.168.0.240 |
| 1      | CANbox        | Aktiv  | 192.168.0.241 |
| 2      | CANbox        | Aktiv  | 192.168.0.242 |
| 3      | CANbox        | Aktiv  | 192.168.0.243 |
| 4      | CANbox        | Aktiv  | 192.168.0.250 |
| 5      | CANbox        | Aktiv  | 192.168.0.251 |
| 6      | CANbox        | Aktiv  | 192.168.0.252 |
| 7      | CANbox        | Aktiv  | 192.168.0.253 |
| 8      |               |        |               |
| 9      | CANbox        | Aktiv  | COM3          |
|        |               |        |               |

CANbox<sup>®</sup> Konfiguration unter Win32-Betriebssystemen

Sie können eine CANbox<sup>®</sup> mit einem Doppelklick auf eine leere Zeile oder nach Auswahl einer leeren Zeile mit dem Befehl Neu im Menü Gerät installieren.

Mit einem Doppelklick auf eine bereits installierte CANbox<sup>®</sup> oder mit dem Befehl Eigenschaften im Menü Gerät können Sie deren Kommunikationseinstellungen ändern.

Die Verbindung mit einer installierten CANbox<sup>®</sup> ist nur dann möglich, wenn die Kommunikationsparameter mit der tatsächlichen Konfiguration der CANbox<sup>®</sup> übereinstimmen. Kann die Verbindung hergestellt werden, so können die Kommunikationseinstellungen der CANbox<sup>®</sup> geändert werden. Änderungen werden mit einem Neustart der CANbox<sup>®</sup> wirksam.

Des weiteren können die Kommunikationsparameter einer installierten CANbox<sup>®</sup> über eine serielle Schnittstelle geändert werden. Hierzu ist eine gekreuzte serielle Verbindung zwischen dem PC und der CANbox<sup>®</sup> nötig.

## 3.2.2 CANbox<sup>®</sup> Konfiguration Menü

| 9 | ₿ C    | ANbox            | (Firmware 4.4                    | 4)                        |                       | X |
|---|--------|------------------|----------------------------------|---------------------------|-----------------------|---|
|   | Gerä   | it Eins          | stellungen                       |                           |                       |   |
|   |        | Neu<br>Lösche    | en                               |                           |                       |   |
|   |        | Verbin<br>Verbin |                                  |                           |                       |   |
|   |        | Router<br>Router | r Konfiguratio<br>r Konfiguratio | on löschen<br>on über CON | /1 löschen            |   |
|   |        | Eigens           | chaften                          |                           | 1 1-1-2-11-11-11-2-2- |   |
|   | 8<br>9 |                  | CANbox                           | Aktiv                     | СОМЗ                  |   |
| Ľ |        |                  |                                  |                           |                       |   |

CANbox<sup>®</sup> Verbindungs-Konfiguration unter Win32-Betriebssystemen

Das Menü Gerät enthält folgende Befehle:

#### 3.2.2.1 Neu

Eine CANbox<sup>®</sup> installieren. Dieser Befehl öffnet den CANbox<sup>®</sup> Konfigurationsdialog (3.2.3)

#### 3.2.2.2 Löschen

Eine installierte CANbox<sup>®</sup> aus der Liste löschen.

#### 3.2.2.3 Verbinden

Mit einer CANbox<sup>®</sup> mit den konfigurierten Parametern verbinden. Dieser Befehl öffnet den Dialog CANbox<sup>®</sup> Einstellungen.

#### 3.2.2.4 Verbinden über COM

Mit einer CANbox<sup>®</sup> über eine serielle Verbindung verbinden. Dieser Befehl öffnet den Dialog CANbox<sup>®</sup> Einstellungen. Die serielle Schnittstelle des PC wird im Menü Einstellungen festgelegt.

#### 3.2.2.5 Router Konfiguration löschen

Die in der CANbox<sup>®</sup> gespeicherte Router Konfiguration löschen. Diese Änderung wird nach einem Neustart der CANbox<sup>®</sup> wirksam.

#### 3.2.2.6 Router Konfiguration über COM löschen

Die in der CANbox<sup>®</sup> gespeicherte Router Konfiguration über eine serielle Verbindung löschen. Diese Änderung wird nach einem Neustart der CANbox<sup>®</sup> wirksam.

#### 3.2.2.7 Eigenschaften

Die Kommunikationsparameter einer installierten CANbox<sup>®</sup> ändern. (3.2.3)

## 3.2.3 CANbox<sup>®</sup> Konfigurationsdialog

| CANbox Id 0        | ×                   | ) ( | CANbox Id 9             | ×                     |
|--------------------|---------------------|-----|-------------------------|-----------------------|
| 📝 Verbindung aktiv |                     |     | 📝 Verbindung aktiv      |                       |
| Timeout:           | 5000 ms             |     | Timeout:                | 10000 ms              |
| Verbindungstyp:    | TCP/IP Verbindung 🔹 |     | Verbindungstyp:         | Serielle Verbindung 🔹 |
| IP-Adresse:        | 192 . 168 . 0 . 240 |     | Serielle Schnittstelle: | СОМЗ 🔻                |
|                    | OK Abbrechen        |     |                         | OK Abbrechen          |

CANbox® Konfigurationsdialog

In diesem Dialog werden die Verbindungsparameter zu einer CANbox<sup>®</sup> eingestellt.

Verbindung aktiv:

Hier kann die Verbindung zu einer CANbox<sup>®</sup> deaktiviert werden. Eine deaktivierte CANbox<sup>®</sup> kann vom PC nixht angesprochen werden.

Timeout:

Zeitsperre für den Versuch eine Verbindung zu der CANbox® herzustellen.

Verbindungstyp:

Wählen Sie "TCP/IP Verbindung" für eine Verbindung über das Netzwerk oder "Serielle Verbindung" bei Verwendung eines seriellen Kabels.

IP – Adresse:

IP – Adresse der CANbox® (nur bei "TCP/IP Verbindung")

Serielle Schnittstelle:

Schnittstelle des PC (nur bei "Serielle Verbindung")

## 3.2.4 CANbox<sup>®</sup> Eigenschaften Dialog

| 0 | ANbox-1               | ×                       | CANbox-1         |           |               | ×      | С | ANbox-1          |            |          |       |         |         | ×    |
|---|-----------------------|-------------------------|------------------|-----------|---------------|--------|---|------------------|------------|----------|-------|---------|---------|------|
|   | Allgemein LAN WL/     | AN                      | General LAN WLAN |           |               |        |   | General LAN      | WLAN       |          |       |         |         |      |
|   | Тур:                  | 244                     | IP-Adresse:      | 192 . 168 | . 0 . 241     |        |   | IP-Adresse:      |            | 192 .    | 168 . | 0.25    | i1      |      |
|   | Variante:             | 1                       | Subnetmask:      | 255 . 255 | . 255 . 0     |        |   | Subnetmask:      |            | 255 .    | 255 . | 255 . 0 | )       |      |
|   | Seriennummer:         | 1004011                 |                  |           |               |        |   | SSID:            |            | CANbox   |       |         |         |      |
|   | CAN Treiber Version:  | 4.A                     |                  |           |               |        |   | Mode:            |            | Ad hoc   |       |         | •       |      |
|   | LAN Treiber Version:  | 2.C                     |                  |           |               |        |   | Kanal:           |            | 8        |       |         | -       |      |
|   | WLAN Treiber Version: | 2.A                     |                  |           |               |        |   | Authentication:  |            | Open Sys | tem   |         | -       |      |
|   | MDD Version:          | 3.H                     |                  |           |               |        |   | Verschlüsselung: |            | Aus      |       |         | -       |      |
|   | CAN Geschwindigkeit:  | high                    |                  |           |               |        |   | Schlüssel 1:     | ۲          |          |       |         |         |      |
|   | Update Firmware       |                         |                  |           |               |        |   | Schlüssel 2:     | $\bigcirc$ |          |       |         |         |      |
|   |                       |                         |                  |           |               |        |   | Schlüssel 3:     | $\bigcirc$ |          |       |         |         |      |
|   |                       |                         |                  |           |               |        |   | Schlüssel 4:     | $\bigcirc$ |          |       |         |         |      |
|   |                       |                         |                  |           |               |        |   |                  |            |          |       |         |         |      |
|   |                       |                         |                  |           |               |        |   |                  |            |          |       |         |         |      |
|   |                       |                         |                  |           |               |        |   |                  | _          |          |       |         |         |      |
|   | (                     | OK Abbrechen Übernehmen |                  | ОК        | Abbrechen Obe | mehmen |   |                  |            | ОК       | Ab    | brechen | Übernel | hmen |

CANbox® Eigenschaften Dialog

#### 3.2.4.1 Allgemein

Diese Seite zeigt allgemeine Informationen über die CANbox<sup>®</sup> und die geladenen Treiber. Ist die Version der geladenen Software und / oder Treiber kleiner als die des Konfigurationstools kann ein Firmware Update durch setzen des Hakens bei "Update Firmware" und Bestätigung mit OK durchgeführt werden. Die neue Software wird nach einem Neustart der CANbox<sup>®</sup> aktiviert.

#### 3.2.4.2 LAN

Hier werden die Parameter für eine kabelgebundene LAN Verbindung eingegeben. Diese bestehen aus der IP – Adresse und der zugehörigen Subnetmask. Die Einstellungen im Lieferzustand sind:

- IP Adresse: 192.168.0.240
- Subnetmask: 255.255.255.0

#### 3.2.4.3 WLAN

Diese Seite enthält alle benötigten Parameter für eine WLAN Verbindung:

| Feld            | Beschreibung                              | Lieferzustand       |
|-----------------|-------------------------------------------|---------------------|
| IP – Adresse    | WLAN IP – Adresse der CANbox <sup>®</sup> | 192.168.0.250       |
| Subnetmask      | WLAN Subnetmask der CANbox <sup>®</sup>   | 255.255.255.0       |
| SSID            | Netzwerkname max. 34 Zeichen              | CANbox <sup>®</sup> |
| Kanal           | WLAN Kanal (1 bis 14)                     | 10                  |
| Authentication  | Netzwerkauthentifizierung                 | Open System         |
| Verschlüsselung | Datenverschlüsselung                      | Aus                 |
| Schlüssel 1     | Netzwerkschlüssel (64-Bit oder 128-Bit)   |                     |
| Schlüssel 2     | Netzwerkschlüssel (64-Bit oder 128-Bit)   |                     |

| Schlüssel 3 | Netzwerkschlüssel (64-Bit oder 128-Bit) |  |
|-------------|-----------------------------------------|--|
| Schlüssel 4 | Netzwerkschlüssel (64-Bit oder 128-Bit) |  |

Die Parameter sollten direkt nach der Installation der CANbox<sup>®</sup> geändert werden um Missbrauch durch Dritte vorzubeugen.

Änderung der Parameter werden nach einem Neustart der CANbox<sup>®</sup> wirksam.

## 3.3 Erste Verbindung mit einer CANbox<sup>®</sup>

#### 3.3.1 Verbindung über LAN

Die Einstellungen der CANbox<sup>®</sup> im Lieferzustand lauten

- IP Adresse: 192.168.0.240
- Subnetmask: 255.255.255.0

Für einen Verbindungsaufbau führen Sie folgende Schritte durch:

- Verbinden Sie die CANbox<sup>®</sup> mit einem Netzwerkkabel mit einem Switch im selben Netzwerk wie Ihr PC. Für eine direkte Verbindung benötigen Sie ein CrossOver – Kabel.
- 2. Ändern Sie die TCP/IP Einstellungen ihres PC. Stellen Sie die IP Adresse auf 192.168.0.10 und die Subnetmask auf 255.255.255.0 ein.
- 3. Öffnen Sie das CANbox<sup>®</sup> Konfigurationstool in der Systemsteuerung und installieren Sie eine neue CANbox<sup>®</sup> mit den Liefereinstellungen. (3.2.1)
- 4. Verbinden Sie sich mit dieser CANbox<sup>®</sup> (Doppelklick).
- 5. Ändern Sie die Einstellungen der CANbox<sup>®</sup> auf die gewünschten Werte. (3.2.4)
- 6. Schließen Sie das CANbox<sup>®</sup> Konfigurationstool.
- 7. Stellen Sie die TCP/IP Einstellungen des PC auf die alten Werte.
- 8. Durch einen Neustart der CANbox<sup>®</sup> werden die geänderten Einstellungen übernommen.

#### 3.3.2 Verbindung über serielle Schnittstelle

Sie benötigen ein CANbox<sup>®</sup> serial cable und eine serielle Schnittstelle oder einen USB – Seriell Adapter im PC.

Für einen Verbindungsaufbau führen Sie folgende Schritte durch:

- 1. Verbinden Sie die CANbox<sup>®</sup> mit dem gewählten COM Port des PC.
- 2. Öffnen Sie das CANbox<sup>®</sup> Konfigurationstool.
- 3. Markieren Sie den vorhandenen Eintrag oder installieren Sie eine neue CANbox<sup>®</sup>.
- 4. Wenn Sie eine andere serielle Schnittstelle als COM1 verwenden wollen, wählen Sie diese im Menü Einstellungen aus.
- 5. Wählen Sie im Menü Gerät "Verbinden über COMx"

- 6. Ändern Sie die Einstellungen der CANbox<sup>®</sup> auf die gewünschten Werte. (3.2.4)
- 7. Durch einen Neustart der CANbox<sup>®</sup> werden die geänderten Einstellungen übernommen.

### 3.4 POCKET PC 2003

Auch über den Pocket PC 2003 ist eine Verbindung zur CAN*box*<sup>®</sup> möglich.

| ID Type State Paramet<br>0 CANbox Active 192.168 | er   |
|--------------------------------------------------|------|
| 1 2 2                                            |      |
| 5<br>5                                           |      |
| 6<br>7                                           |      |
| °                                                |      |
| Create Remove Connect                            | Edit |
|                                                  |      |
|                                                  | -    |
| 🕼 Paraket PG                                     |      |
|                                                  |      |
|                                                  |      |

CANbox<sup>®</sup> Konfiguration unter POCKET PC 2003

Nach Auswahl einer verfügbaren **Board ID** kann über die Schaltfläche **Create** bzw. das Kontextmenü eine CAN*box*<sup>®</sup> vergleichbar mit der Verbindung via Netzwerk installiert werden. Ein Doppel-Klick auf eine CAN*box*<sup>®</sup> oder die Betätigung der Schaltfläche **Edit** ermöglicht die Konfiguration der CAN*box*<sup>®</sup> Verbindung.

Auch hier müssen die Kommunikationsparameter zwischen Pocket PC 2003 und CAN*box<sup>®</sup>* übereinstimmen. Nach erfolgter Verbindung können diese Parameter und andere Einstellungen geändert werden, wobei unter **POCKET PC 2003** nicht alle verfügbaren Parameter gesetzt werden können.

Die Fenster und Konfigurationen weichen nur minimal von der unter Win32-Betriebssystemen ab und können daher ähnlich verwendet werden

## 3.5 Einrichtungsbeispiele

In den nachfolgenden Kapiteln werden Beispiele zur Einrichtung von CANbox<sup>®</sup>en gegeben.

#### 3.5.1 Einrichtungsbeispiel unter Windows XP

Im nachfolgenden Beispiel wird die Einrichtung einer AdHoc WLAN Verbindung zwischen einem PC und einer CAN*box*<sup>®</sup> mit Default-Einstellungen beschrieben. Diese Einrichtung erfolgt ohne Verwendung von Drittanbietersoftware und setzt einen fertig eingerichteten, aktivierten WLAN Adapter und eine betriebsbereite CAN*box*<sup>®</sup> voraus.

- Öffnen Sie die Netzwerkverbindungen durch Anwahl von Alle Verbindungen anzeigen im Menü Verbinden mit des Start-Menüs
- Wählen Sie die **Drahtlose Netzwerkverbindung** aus, die für die Verbindung mit der CAN*box<sup>®</sup>* verwendet werden soll und öffnen Sie deren Eigenschaftsdialog (Kontextmenü **Eigenschaften**)
- Wählen Sie auf der Seite Allgemein im Auswahlfeld Diese Verbindung verwendet folgende Elemente das Element Internetprotokoll (TCP/IP) aus und betätigen die Schaltfläche Eigenschaften
- Selektieren Sie das Auswahlfeld **Folgende IP-Adresse** verwenden, geben eine geeignete **IP- Adresse** (z.B. 192.168.0.200) mit **Subnetzmaske** (255.255.255.0) ein und verlassen den Dialog über die Schaltfläche **OK**

Falls das Netzwerk CAN*box*<sup>®</sup> bei den verfügbaren Netzwerken (**Drahtlose Netzwerke** - **Verfügbare Netzwerke** - **Drahtlosnetzwerke anzeigen**) nicht angezeigt wird, müssen Sie dieses mit nachfolgend beschriebener Vorgehensweise erzeugen, andernfalls wählen Sie die Netzwerk CAN*box*<sup>®</sup> aus der Liste der verfügbaren Netzwerke aus.

- Wechseln Sie auf die Seite Drahtlose Netzwerke und betätigen die Schaltfläche Hinzufügen
- Geben Sie im erscheinenden Dialog auf der Seite Zuordnung im Feld Netzwerkname (SSID) den Namen CANbox<sup>®</sup> ein, wählen Sie Deaktivieren bei der Datenverschlüsselung aus und aktivieren das Kontrollkästchen Dies ist ein Computer- zu Computer-Netzwerk (AdHoc)
- Verlassen den Dialog über die Schaltfläche **OK**

Bitte achten Sie darauf, dass keine andere Netzwerkverbindung (z.B. Firmen- Netzwerk) eine IP- Adresse der Art 192.168.0.xxx verwendet, da sonst keine Verbindung möglich ist.

## 3.5.2 Einrichtungsbeispiel 1 unter POCKET PC 2003

Im nachfolgenden Beispiel wird die Einrichtung einer AdHoc WLAN Verbindung zwischen einem Toshiba PDA mit integriertem WLAN und einer betriebsbereiten CAN*box*<sup>®</sup> mit Default-Einstellungen beschrieben. Diese Einrichtung sollte für andere PDAs ähnlich sein, kann sich aber in einigen Punkten unterscheiden.

- Stellen Sie beim PDA den Schalter für drahtlose Kommunikation auf ON
- Die Wireless LED des PDA sollte orange leuchten
- Wählen Sie im PDA Startmenü das Menü Einstellungen aus und wechseln Sie auf die Seite Verbindungen
- Dort wählen Sie das Symbol **Verbindungen** mit dem Stift aus und wechseln im nachfolgenden Dialog auf die Seite **Erweitert**
- Betätigen Sie die Schaltfläche Netzwerkkarte
- Auf der Seite Drahtlos klicken Sie im Feld Drahtlose Netzwerke auf Neue Einstellungen, falls das Netzwerk CANbox<sup>®</sup> noch nicht vorhanden ist, andernfalls können Sie sich mit dem CANbox<sup>®</sup> Netzwerk verbinden
- Es erscheint ein Dialog mit den Seiten Allgemein und Authentifizierung
- Auf der Allgemein-Seite geben Sie CANbox<sup>®</sup> als Netzwerknamen ein, wählen Verbindet mit Firma und aktivieren das Kontrollkästchen Dies ist eine "Gerät zu Computer" (AdHoc) Verbindung
- Auf der Seite Authentifizierung deaktivieren Sie das Kontrollkästchen Datenverschlüsselung (WEP aktiviert)
- Verlassen Sie den Dialog mit der **OK-**Taste
- Wechseln Sie auf die Seite Netzwerkkarten und selektieren Sie bei den Adaptern mit dem Stift IEEE 802.11b WLAN Adapter
- Aktivieren Sie das Auswahlfeld **Spezifische IP-Adresse** und geben Sie eine geeignete **IP-Adresse** (z.B. 192.168.0.200) mit **Subnetmask** (255.255.255.0) ein
- Bestätigen Sie Ihre Eingabe mit der **OK-**Taste und kehren zurück zur **Start**-Seite
- Bauen Sie über das CANbox<sup>®</sup> Symbol in der Systemsteuerung eine Verbindung zur CANbox<sup>®</sup> auf
- Sollte die Verbindung nicht zu Stande kommen, sollten Sie einen Soft Reset des PDA durchführen

#### Handbuch

#### 3.5.3 Einrichtungsbeispiel 2 unter POCKET PC 2003

Im nachfolgenden Beispiel wird die Einrichtung einer AdHoc WLAN Verbindung zwischen einem HP iPAQ POCKET PC mit integriertem WLAN und einer betriebsbereiten CAN*box*<sup>®</sup> mit Default-Einstellungen beschrieben. Diese Einrichtung sollte für andere POCKET PCs ähnlich sein, kann sich aber in einigen Punkten unterscheiden.

- Aktivieren Sie den WLAN Adapter durch Anwahl von **WLAN** über das Menü **iPAQ Wireless** im Windows **Start**-Menü. Die WLAN-LED blinkt nun orange.
- Wählen Sie im POCKET PC-**Start**-Menü das Menü **Einstellungen** aus und wechseln Sie auf die Seite **Verbindungen**
- Dort wählen Sie das Symbol **Verbindungen** mit dem Stift aus und wechseln im nachfolgenden Dialog auf die Seite **Erweitert**
- Betätigen Sie die Schaltfläche Netzwerkkarte
- Auf der Seite Drahtlos klicken Sie im Feld Drahtlose Netzwerke auf Neue Einstellungen, falls das Netzwerk CANbox<sup>®</sup> noch nicht vorhanden ist, andernfalls können Sie sich mit dem CANbox<sup>®</sup> Netzwerk verbinden
- Es erscheint ein Dialog mit den Seiten Allgemein und Authentifizierung
- Auf der Allgemein-Seite geben Sie CANbox<sup>®</sup> als Netzwerknamen ein, wählen Verbindet mit Firma und aktivieren das Kontrollkästchen Dies ist eine "Gerät zu Computer" (AdHoc) Verbindung
- Auf der Seite Authentifizierung deaktivieren Sie das Kontrollkästchen Datenverschlüsselung (WEP aktiviert)
- Verlassen Sie den Dialog mit der **OK-**Taste
- Wechseln Sie auf die Seite Netzwerkkarten und selektieren Sie bei den Adaptern mit dem Stift iPAQ USB Wireless Adapter
- Aktivieren Sie das Auswahlfeld **Spezifische IP-Adresse** und geben Sie eine geeignete **IP-Adresse** (z.B. 192.168.0.200) mit **Subnetmask** (255.255.255.0) ein
- Bestätigen Sie Ihre Eingabe mit der **OK**-Taste und kehren zurück zur **Start**-Seite
- Bauen Sie über das CANbox<sup>®</sup> Symbol in der Systemsteuerung eine Verbindung zur CANbox<sup>®</sup> auf
- Sollte die Verbindung nicht zu Stande kommen, sollten Sie einen Soft Reset des POCKET PC durchführen

#### 3.5.4 Einrichtungsbeispiel unter POCKET PC 2003 SE (Second Edition)

Im nachfolgenden Beispiel wird die Einrichtung einer AdHoc WLAN Verbindung zwischen einem Toshiba e800 mit integriertem WLAN und einer betriebsbereiten CAN*box*<sup>®</sup> mit Default-Einstellungen beschrieben. Diese Einrichtung sollte für andere Pocket PCs ähnlich sein, kann sich aber in einigen Punkten unterscheiden.

- Stellen Sie beim Pocket PC den Schalter für drahtlose Kommunikation auf **ON**
- Die Wireless LED des Pocket PCs sollte orange leuchten
- Wählen Sie im Pocket PC-**Start-**Menü das Menü **Einstellungen** aus und wechseln Sie auf die Seite **Verbindungen**
- Dort wählen Sie das Symbol Netzwerkkarten mit dem Stift aus
- Auf der Seite Drahtlos klicken Sie im obersten Feld auf Neu hinzufügen..., falls das Netzwerk CANbox<sup>®</sup> noch nicht vorhanden ist, andernfalls können Sie sich mit dem CANbox<sup>®</sup> Netzwerk verbinden
- Es erscheint ein Dialog mit den Seiten Allgemein, Netzwerkschlüssel und 802.1x
- Auf der Allgemein-Seite geben Sie CANbox<sup>®</sup> als Netzwerknamen ein, wählen Verbindet mit Firma und aktivieren das Kontrollkästchen Dies ist eine "Gerät zu Computer" (AdHoc) Verbindung
- Auf der Seite Netzwerkschlüssel wählen Sie Öffnen im Listenfeld Authentifizierung sowie Deaktiviert im Feld Datenverschlüsselung
- Auf der Seite 802.1x sollte das Kontrollkästchen IEEE 802.1X-Netzwerkzugriffssteuerung verwenden inaktiv sein
- Verlassen Sie den Dialog mit der **OK-**Taste
- Wechseln Sie auf die Seite Netzwerkkarten und wählen Sie im Listenfeld Meine Netzwerkkarte verbindet mit den Eintrag Firma aus
- Selektieren Sie bei den Adaptern mit dem Stift IEEE 802.11b WLAN Adapter
- Aktivieren Sie das Auswahlfeld **Spezifische IP-Adresse** und geben Sie eine geeignete **IP-Adresse** (z.B. 192.168.0.200) mit **Subnetmask** (255.255.255.0) ein
- Wechseln Sie zur
  ück auf die Seite Drahtlos und halten Sie den Stift im obersten Feld auf CANbox<sup>®</sup>
- Im Kontextmenü der CANbox<sup>®</sup> können Sie nun den Menü-Eintrag Verbinden auswählen
- Bestätigen Sie Ihre Eingaben mit der OK-Taste und kehren zurück zur Start-Seite
- Bauen Sie über das CANbox<sup>®</sup> Symbol in der Systemsteuerung eine Verbindung zur CANbox<sup>®</sup> auf

Sollte die Verbindung nicht zu Stande kommen, sollten Sie einen Soft Reset des POCKET PCs durchführen.

## 3.6 CAN*box*<sup>®</sup> als Router

Die CAN*box*<sup>®</sup> bietet ab der Firmware-Version 3.A zusätzlich die Möglichkeit als Router zu dienen. Hierzu können zwei CAN*box*<sup>®</sup>en per LAN/WLAN miteinander verbunden werden.

Der Router Modus kann mittels Bibliotheksfunktionen und/oder dem mitgelieferten Tool "RouterConfig" konfiguriert werden. Hierzu müssen die CAN*box*<sup>®</sup>en in der Systemsteuerung installiert und verbunden sein.

Bei der Konfiguration muss jeweils eine CAN*box*<sup>®</sup> als TCP/IP - Server und eine CAN*box*<sup>®</sup> als TCP/IP - Client konfiguriert werden. Der angegebene Server-Port muss bei beiden CAN*box*<sup>®</sup> en identisch sein, wobei der Wert zwischen 1200 und 65530 liegen muss.

| Lesen<br>Speichern<br>Schließen                                                                                   |
|----------------------------------------------------------------------------------------------------|
| Bearbeiten<br>Router WLAN client<br>Server, 152 168 (J 253 Port 1200<br>EAN Code: 0<br>EAN Code: 0<br>EAN Madk: 0 |
| Bearbeiten<br>Port 1200<br>Erweiterter Modus<br>EAN Eode: 0<br>EAN Mask: 0                                        |
|                                                                                                    |

Konfigurationstool RouterConfig

Durch Klicken auf "Lesen" werden die aktuellen Konfigurationsdaten sowie Version und Firmware aus der gewählten CANbox<sup>®</sup> gelesen. Bei CANbox<sup>®</sup>en mit Firmware vor 3.X müssen vor dem Lesen die Interfaceparameter eingestellt werden.

Mit "Speichern" wird die Konfiguration in die CANbox<sup>®</sup> geschrieben und aktiviert. Im Anschluss müssen CANbox<sup>®</sup>en mit Firmware vor 3.X neu gestartet werden.

Das jeweilige CAN-Bus Interface wird durch Auswahl der Bitrate, das Botschaftsformat und den Abschlusswiderstand konfiguriert. Durch eine Klick auf "Bearbeiten" wird das Konfigurationsfenster für die Routerverbindung geöffnet.

|                                          |                                       | Netzwerk          |                    |    |
|------------------------------------------|---------------------------------------|-------------------|--------------------|----|
| Router Modus:                            | Erweiterter Modus 🔹                   | Schnittstelle:    | WLAN               | -  |
| Sie müssen den Ko                        | mpatibilitätsmodus                    | Typ:              | Client             | •  |
| configurieren um s<br>Firmware vor 4.A   | ich mit CANboxen mit<br>zu verbinden. | Server Adresse:   | 192 . 168 . 0 . 25 | i3 |
|                                          |                                       | Port:             | 1200               |    |
| N Empfänger                              |                                       | Erweiterter Modus |                    |    |
| 🗸 aktiv                                  |                                       | Alter der Botscha | ften prüfen        |    |
| CAN Code: 0:                             | « 0                                   | Lebensdauer (ms): |                    |    |
| CAN Mask: 0:                             | ¢ 0                                   |                   |                    |    |
| Sie benötigen Firmwar<br>von Botschaften | e 3.W oder neuer zum Sammeln          |                   |                    |    |
| 🗍 Botschaften vor de                     | er Übertragung sammeln                |                   |                    |    |
| Botschaften:                             |                                       |                   |                    |    |

#### Router aktiv:

Die Routerfunktion für dieses Interface Ein-Ausschalten

#### Router Modus:

Ab Firmware Version 4.A wird der "erweiterte Modus" unterstützt. Um diesen nutzen zu können müssen alle beteiligten CANbox®en über die Firmware 4.A oder neuer verfügen. Im erweiterten Modus ist die Übertragungssicherheit erhöht und die Angabe einer maximalen Lebensdauer von CAN-Botschaften möglich. Wir empfehlen, alle CANbox®en auf die aktuelle Firmware zu aktualisieren (siehe 3.2 CANbox® - Configtool) und nur den erweiterte Modus zu verwenden. Im "kompatiblen Modus" kann eine Routerverbindung zu CANbox®en mit älterer Firmware aufgebaut werden.

#### CAN Empfänger:

Hier werden die vom CAN-Bus zu empfangenden Botschaften konfiguriert. Mit "Aktiv" wird der Empfänger eingeschaltet. Die Werte in "CAN Code" und "CAN Mask" werden mit dem Tool AcceptanceFilterCalculator ermittelt.

Um die Übertragung durch das Netzwerk zu optimieren (TCP Overhead minimieren) können Botschaften vor der Übertragung gesammelt werden. Hierzu wird die Anzahl der zu sammelnden Botschaften sowie ein Timeout, nach dessen Ablauf auch einzelne Botschaften versandt werden, angegeben. Dies ist ab Firmware Version 3.W möglich.

#### Netzwerk:

Hier wird die Schnittstelle (LAN oder WLAN) ausgewählt. Des weiteren wird festgelegt, ob diese CANbox® als Server oder Client agiert. Um eine Verbindung herzustellen muss immer eine CANbox® als Server und eine als Client konfiguriert werden. Bei der Serverkonfiguration wird lediglich der Port angegeben. Beim Client muss die IP-Adresse der Server CANbox® angegeben werden.

#### Erweiterter Modus:

Wird die Prüfung des Alters der Botschaften eingeschaltet und eine maximale Lebensdauer angegeben, so stellt die Firmware sicher, dass an der Ziel CANbox® keine Botschaften auf dem CAN-Bus versandt werden, die "älter" sind als die angegebene Lebensdauer. Das Alter einer Botschaft ist die Zeitspanne vom Empfang vom CAN-Bus der einen CANbox® bis zum Senden auf dem CAN-Bus der anderen CANbox®.

#### 3.6.1 Konfigurationsbeispiele

#### 3.6.1.1 Beispiel 1

CANbox<sup>®</sup> A Interface 1 wird mit CANbox<sup>®</sup> B Interface 1 über WLAN verbunden.

Von CANbox<sup>®</sup> A nach CANbox<sup>®</sup> B werden alle CAN Botschaften übertragen.

Von CANbox<sup>®</sup> B nach CANbox<sup>®</sup> A werden nur Botschaften mit Identifiern von 0x1000 bis 0x100F übertragen.

Die Interfaces der beiden CANbox<sup>®</sup>en werden auf die Bitrate der angeschlossenen CAN Busse eingestellt.

Beide CANbox<sup>®</sup>en werden auf das selbe Botschaftsformat eingestellt. (in diesem Fall 29bit)

|                        | CANbox <sup>®</sup> A Interface 1                          | CANbox <sup>®</sup> B Interface 1 |  |  |
|------------------------|------------------------------------------------------------|-----------------------------------|--|--|
| Router aktiv           | Ja                                                         |                                   |  |  |
| Router Modus           | Erwe                                                       | eitert                            |  |  |
| CAN Empfänger aktiv    | Ja                                                         |                                   |  |  |
| CAN Code               | 0                                                          | 0000100F                          |  |  |
| CAN Mask               | N Mask 0 1FFFFF0                                           |                                   |  |  |
| Botschaften sammeln    | Nein                                                       |                                   |  |  |
| Netzwerk Schnittstelle | WL                                                         | AN                                |  |  |
| Тур                    | Server                                                     | Client                            |  |  |
| Server Adresse         | erver Adresse N/A WLAN IP – Adres<br>CANbox <sup>®</sup> A |                                   |  |  |
| Port                   | 1200                                                       |                                   |  |  |
| Alter prüfen           | Nein                                                       |                                   |  |  |

#### 3.6.1.2 Beispiel 2

CANbox<sup>®</sup> A Interface 2 wird mit CANbox<sup>®</sup> B Interface 2 über LAN verbunden.

Von CANbox<sup>®</sup> A nach CANbox<sup>®</sup> B werden nur Botschaften mit Identifiern von 0x2000 bis 0x3FFF übertragen.

Von CANbox<sup>®</sup> B nach CANbox<sup>®</sup> A werden keine CAN Botschaften übertragen.

Eine oder beide CANbox<sup>®</sup>en haben eine Firmware älter als 4.A.

Die Interfaces der beiden CANbox<sup>®</sup>en werden auf die Bitrate der angeschlossenen CAN Busse eingestellt.

Beide CANbox<sup>®</sup>en werden auf das selbe Botschaftsformat eingestellt. (in diesem Fall 29bit)

|                        | CANbox <sup>®</sup> A Interface 1                 | CANbox <sup>®</sup> B Interface 1 |  |  |
|------------------------|---------------------------------------------------|-----------------------------------|--|--|
| Router aktiv           | Ja                                                |                                   |  |  |
| Router Modus           | Kompatibel                                        |                                   |  |  |
| CAN Empfänger aktiv    | Ja                                                | Nein                              |  |  |
| CAN Code               | 00003FFF                                          | N/A                               |  |  |
| CAN Mask               | 1FFFE000                                          | N/A                               |  |  |
| Botschaften sammeln    | Nein                                              | N/A                               |  |  |
| Netzwerk Schnittstelle | LAN                                               |                                   |  |  |
| Тур                    | Client                                            | Server                            |  |  |
| Server Adresse         | LAN IP – Adresse von N/A<br>CANbox <sup>®</sup> B |                                   |  |  |
| Port                   | 1201                                              |                                   |  |  |
| Alter prüfen           | N/A                                               |                                   |  |  |

## 3.7 Erweiterter Router (Forwarder)

Der Forwarder erlaubt bis zu 10 Routerverbindungen in einer CANbox<sup>®</sup>. Er kann verwendet werden ab Firmware 3.M. Alle Kombinationen aus Interface 1, Interface 2, Server, Client, LAN, WLAN können konfiguriert werden.

| ForwarderConfig Version 2.B.0.1                                                                                                    |                                                                                                    |                                                                                                    |                                                                                                    |
|----------------------------------------------------------------------------------------------------|----------------------------------------------------------------------------------------------------|----------------------------------------------------------------------------------------------------|----------------------------------------------------------------------------------------------------|
| CANbox 3 (192.168.0.243)  BeiAuswahl automatisch lesen:  CANbox Firmware: 4A Vainte: High speed Seiennummer: 203411 Interface 1                                                                                                    | Verbindung 1 Ändern<br>CAN interface: 1<br>Forwader WLAN server<br>Port 1200<br>Envelterter Modus<br>CAN Code: 0<br>CAN Code: 0<br>CAN Mask: 0                                                                               | Verbindung 5 Ändern<br>CAN interface: 1<br>Forwarder LAN server<br>Port 1204<br>Erweiterter Modus<br>CAN Code: 0<br>CAN Mask: 0<br>Lebensdauer: 100ms                                                                                             | Verbindung 9 Ändern<br>DAN interface: 2<br>Forwarder WLAN server<br>Port 1208<br>Erweiterter Modus<br>DAN Code: 0<br>DAN Mask: 0 |
| Status: gestartet<br>Bus: normal<br>Bitrate: 1000 kBit/s ♥<br>Format: 11-Bit-Identifier ♥<br>Abschlusswidwerstand: ♥<br>Interface 2<br>Status: gestartet<br>Bus: normal<br>Bitrate: 1000 kBit/s ♥<br>Format: 11-Bit-Identifier ♥<br>Abschlusswidwerstand: ♥ | Verbindung 2 Ändern<br>CAN interface: 2<br>Forwarder LAN server<br>Port 1201<br>Erweiterter Modus<br>CAN Code: 0<br>CAN Mask: 0<br>CAN Mask: 0<br>Lebensdauer: 100ms<br>Verbindung 3 Ändern<br>Verbindung nicht konfiguriert | Verbindung 6 Ándern<br>CAN interface: 1<br>Forwarder WLAN client<br>Serve: 132168 0.242 Pot 1205<br>Erweiterter Modus<br>CAN Code: 0<br>CAN Mask: 0<br>Sammle 10 Botschaften Timeout: 10ms<br>Verbindung 7 Ándern<br>Verbindung nicht konfiguriet | Verbindung 10 Ändern<br>Verbindung nicht konfiguliert                                                                            |
| Speichern Schließen                                                                                                    | Verbindung 4 Ändern<br>Verbindung nicht konfiguriert                                                                                                    | Verbindung 8 Ändern Verbindung nicht konfiguriet                                                                                                    |                                                                                                    |

Konfigurationstool ForwarderConfig

Wenn "Bei Auswahl lesen" aktiviert ist, wird die Konfiguration eine CANbox<sup>®</sup> direkt bei deren Auswahl gelesen.

Bei CANbox<sup>®</sup>en mit Firmware älter als 3.X müssen vor dem Lesen der Konfiguration die Interface Parameter eingestellt werden.

Die Konfiguration der einzelnen Verbindungen erfolgt genauso wie bei der Router Konfiguration. Zusätzlich muss das Interface für die Verbindung angegeben werden.

#### 3.7.1 Konfigurationsbeispiele

#### 3.7.1.1 Beispiel 1

Von CANbox<sup>®</sup> A Interface 1 sollen alle CAN Botschaften via WLAN zu 3 anderen CANbox<sup>®</sup>en (B – D) und via LAN zu 2 weiteren CANbox<sup>®</sup>en übertragen werden.

An CANbox<sup>®</sup> B und C ist Interface 1 angeschlossen, and CANbox<sup>®</sup> D bis F ist interface 2 angeschlossen.

Die CANbox<sup>®</sup>en B – F sollen nur Botschaften mit Identifiern 0x11000 - 0x11003 zu CANbox<sup>®</sup> A übertragen.

Die Interfaces der CANbox<sup>®</sup>en werden auf die Bitrate der angeschlossenen CAN Busse eingestellt.

Die beteiligten Interfaces aller CANbox<sup>®</sup>en werden auf das selbe Botschaftsformat eingestellt. (in diesem Fall 29bit)

CANbox<sup>®</sup> A:

| Verbindung             | 1                        | 2 | 3 | 4 | 5 |
|------------------------|--------------------------|---|---|---|---|
| Interface              | 1                        |   |   |   |   |
| Forwarder aktiv        | Ja                       |   |   |   |   |
| Forwarder Modus        | Erweitert                |   |   |   |   |
| Empfänger aktiv        | Ja                       |   |   |   |   |
| CAN Code               | 0                        |   |   |   |   |
| CAN Mask               | 0                        |   |   |   |   |
| Botschaften sammeln    | Nein                     |   |   |   |   |
| Netzwerk Schnittstelle | WLAN LAN                 |   |   |   |   |
| Тур                    | Server                   |   |   |   |   |
| Server Adresse         | N/A                      |   |   |   |   |
| Port                   | 1200 1201 1202 1203 1204 |   |   |   |   |
| Alter prüfen           | Nein                     |   |   |   |   |

#### CANbox<sup>®</sup> B – F

Wählen Sie eine beliebige Verbindung, in der sie die Konfiguration speichern.

| CANbox®                | В                                           | С | C | )              | E    | F    |
|------------------------|---------------------------------------------|---|---|----------------|------|------|
| Interface              | 1                                           | 1 | 2 | 2              | 2    | 2    |
| Forwarder aktiv        | Ja                                          |   |   |                |      |      |
| Forwarder Modus        | Erweitert                                   |   |   |                |      |      |
| Empfänger aktiv        | Ja                                          |   |   |                |      |      |
| CAN Code               | 00011003                                    |   |   |                |      |      |
| CAN Mask               | 1FFFFFC                                     |   |   |                |      |      |
| Botschaften sammeln    | Nein                                        |   |   |                |      |      |
| Netzwerk Schnittstelle | WLAN LAN                                    |   |   |                |      |      |
| Тур                    | Client                                      |   |   |                |      |      |
| Server Adresse         | WLAN IP Adresse von LAN IP Adresse von      |   |   | se von         |      |      |
|                        | CANbox <sup>®</sup> A CANbox <sup>®</sup> A |   |   | <sup>®</sup> A |      |      |
| Port                   | 1200 1201 12                                |   |   | 02             | 1203 | 1204 |
| Alter prüfen           | Nein                                        |   |   |                |      |      |

## 3.8 Konfigurationstool AcceptanceFilterCalculator

Mit diesem Tool werden die CAN – Code und CAN – Mask für Akzeptanzfilter berechnet.

| S AcceptanceFilterCalculator                                                   |                      |
|--------------------------------------------------------------------------------|----------------------|
| 00000100 - 0000010F<br>0000084A<br>000008A4 - 000008AE<br>00001800<br>0080000E |                      |
| ID (Einfg) Bereich (Strg+Einfg)                                                | ID(s) löschen (Entf) |
| 🔲 sich überschneidende Bereiche zusammenfassen                                 |                      |
| CAN code (hex): 008019EF<br>CAN mask (hex): 1F7FE610                           | Schließen            |

Konfigurationstool AcceptanceFilterCalculator

Der CAN Code und CAN – Mask werden direkt nach Einfügen oder Löschen von Identifiern neu berechnet.

Die CAN – Mask bestimmt, welche Bits eines Identifiers mit CAN – Code übereinstimmen müssen, dass die Botschaft empfangen wird.

Dies bedeutet: Eine Botschaft wird dann empfangen bzw. geroutet, wenn

Identifier & CAN – Mask == CAN – Code

Der Nachteil dieser Filterung ist folgender:

Wenn z.B. die Identifier 0x101 und 0x10E empfangen werden sollen müssen in der Maske die Bits 0 bis 3 ungültig (0) gesetzt werden, da diese in den Identifiern verschieden sind. Dies hat zur Folge, dass alle Identifier von 0x100 bis 0x10F empfangen werden.

## 3.9 Automatische Neuarbitrierung des CAN-Bus im Routermodus

Ist der CAN-Bus stark gestört geht der CAN Controller zunächst in den Zustand "heavy", dann in den Zustand "Off". Im Zustand "Off" wird der Controller vom CAN – Bus getrennt. Eine automatische Neuarbitrierung erfolgt nicht. Im Zustand "heavy" erfolgt eine Neuarbitrierung nur dann, wenn ein anderer Teilnehmer am Bus Botschaften sendet. In beiden Zuständen werden keine Botschaften über den Bus versandt.

Ab der Firmware 3.W kann im Router- oder Forwardermodus für jedes Interface eine "Auto Initialisierung" des CAN Controllers konfiguriert werden. Hierbei werden das Level ("heavy" oder "Off"), in dem die aktive Neuarbitrierung erfolgt, sowie ein Wiederholungstimeout festgelegt.

Hierfür wird das Tool "CANboxConfig" mitgeliefert.

| CANbox:                                             | 1 (192.168.0.241)                          | •                        |   | Lesen     |
|-----------------------------------------------------|--------------------------------------------|--------------------------|---|-----------|
|                                                     |                                            |                          |   | Schreiben |
| Auto Initialisierung bei akt                        | ivem Bouter                                |                          |   |           |
| Auto Initialisierung bei akt                        | tivem Router<br>Interface 1                | Interface 2              |   |           |
| Auto Initialisierung bei akt<br>Initialisiere bei:: | tivem Router<br>Interface 1<br>Bus Heavy 🗸 | Interface 2<br>Bus Heavy | • |           |

CANboxConfig Konfiguration Autoreset

Nach Auswahl der CANbox<sup>®</sup> wird durch einen klick auf "Lesen" die aktuelle Konfiguration ausgelesen.

Initialisiere bei:

Hier wird das Fehlerlevel für die Neuarbitrierung des jeweiligen Interface festgelegt.

Wiederholung nach:

Legen Sie den mindest Zeitabstand für zwei Neuarbitrierungen fest.

Durch einen Klick auf "Schreiben" wird die Konfiguration in die CANbox<sup>®</sup> geschrieben.

## 4 CAN*box*<sup>®</sup> – Bibliothek

Die Bibliothek stellt alle zur CAN Kommunikation notwendigen Funktionen zur Verfügung. Alle Funktionen haben einen Fehlercode als Rückgabewert. Die Funktion liefert CB\_ERROR\_OK zurück, falls sie erfolgreich ausgeführt wurde. Die CAN*box*<sup>®</sup> Bibliothek ermöglicht es dem Benutzer, die CAN Hardware zu konfigurieren und zu initialisieren. Des Weiteren bietet sie Funktionen zum Empfangen und Senden von CAN Identifier Daten. Die Bibliothek wird sowohl auf Win32 als auch auf POCKET PC 2003 Betriebssystemen zur Verfügung gestellt.

### 4.1. Strukturen und Definitionen

#### 4.1.1 CANBOX\_VERSION\_INFO

Struktur zur Aufnahme von Versions-Informationen.

#### 4.1.1.1 Elemente

| USHORT | usBuild: | Build Nummer     |
|--------|----------|------------------|
| UCHAR  | ucMinor: | Nebenversion     |
| UCHAR  | ucMajor: | Hauptversion     |
| UCHAR  | ucDay:   | Erstellungstag   |
| UCHAR  | ucMonth: | Erstellungsmonat |
| USHORT | usYear:  | Erstellungsjahr  |

#### 4.1.2 CANBOX\_TIME\_STAMP

Struktur mit 64-Bit-Zeitstempel.

4.1.2.1 Parameter

| ULONG | ulTimeLo: | Low – Dword des Zeitstempels  |
|-------|-----------|-------------------------------|
| ULONG | ulTimeHi: | High – Dword des Zeitstempels |

#### 4.1.3 CANBOX\_SCAN\_INFO

Struktur zur Aufnahme von Device Informationen installierter CANboxen.

#### 4.1.3.1 Elemente

| USHORT | usDeviceId:   | Id der CAN <i>box<sup>®</sup></i> |
|--------|---------------|-----------------------------------|
| USHORT | usConnection: | Art der Verbindung                |
| ULONG  | ulTimeout:    | Timeout – Zeit                    |

#### Handbuch

### 4.1.4 CANBOX\_DEVICE\_INFO

Struktur zur Aufnahme von Device Informationen verbundener CANboxen.

| 4.1.4.1 | Parameter |
|---------|-----------|
|         |           |

| USHORT              | usType:      | Typ der CAN <i>box<sup>®</sup></i>      |
|---------------------|--------------|-----------------------------------------|
| USHORT              | usVariant:   | Variante der CAN <i>box<sup>®</sup></i> |
| ULONG               | ulSerial:    | Serien-Nummer der CANbox®               |
| CANBOX_VERSION_INFO | sDriverCan:  | Version des CAN Treibers                |
| CANBOX_VERSION_INFO | sDriverLan:  | Version des LAN Treibers                |
| CANBOX VERSION INFO | sDriverWlan: | Version des WLAN Treibers               |

#### 4.1.5 CANBOX\_RESET\_EX

Struktur zur Übergabe bei einem erweiterten Reset.

4.1.5.1 Parameter

USHORT usRouterRestart: Neustart der Router nach Reset

#### 4.1.6 CANBOX\_INTERFACE

Struktur zur Parametrierung einer CAN-Schnittstelle unter Angabe der Bit-Rate.

#### 4.1.6.1 Parameter

| ULONG  | ulBufferSizeMax | Maximale Anzahl an Telegrammen, die auf der CAN <i>box<sup>®</sup> zw</i> ischengespeichert werden (0-150.000; 0: maximale Anzahl) |
|--------|-----------------|----------------------------------------------------------------------------------------------------|
| USHORT | usIndex:        | Index der Schnittstelle (1, 2 bei Verwendung der<br>Bibliothek; 0, 1 bei Verwendung der Socket<br>Schnittstelle)                   |
| USHORT | usBitRate:      | Bit-Rate                                                                                                    |
| USHORT | usShutOff:      | Ein-/ Ausschalten des Abschlusswiderstands                                                                                         |
| USHORT | usFormat:       | CAN-Spezifikation (11-Bit-/ 29-Bit-Identifier)                                                                                     |

#### 4.1.6.2 Bit-Raten

| CB_BITRATE_0010_KBIT:   | 10 kBit/s   |
|-------------------------|-------------|
| CB_BITRATE_0020_KBIT:   | 20 kBit/s   |
| CB_BITRATE_0050_KBIT:   | 50 kBit/s   |
| CB_BITRATE_0080_KBIT:   | 80 kBit/s   |
| CB_BITRATE_0083_3_KBIT: | 83.3 kBit/s |
| CB_BITRATE_0100_KBIT:   | 100 kBit/s  |
| CB_BITRATE_0125_KBIT:   | 125 kBit/s  |
| CB_BITRATE_0250_KBIT:   | 250 kBit/s  |
| CB_BITRATE_0500_KBIT:   | 500 kBit/s  |
| CB_BITRATE_0666_KBIT:   | 666 kBit/s  |
| CB_BITRATE_0800_KBIT:   | 800 kBit/s  |
| CB_BITRATE_1000_KBIT:   | 1 MBit/s    |

4.1.6.3 Abschlusswiderstand

| CB_NO_SHUT_OFF: | Ausgeschaltet |
|-----------------|---------------|
| CB_SHUT_OFF:    | Eingeschaltet |

4.1.6.4 Format

| CB_FORMAT_MIXED:  | 11-Bit- und 29-Bit-Identifier                |
|-------------------|----------------------------------------------|
| CB_FORMAT_11_BIT: | 11-Bit-Identifier                            |
| CB_FORMAT_29_BIT: | 29-Bit-Identifier                            |
| CB_FORMAT_STD:    | Standard-Modus                               |
| CB_FORMAT_BUFFER: | Puffer-Modus:<br>Jeder Identifier bzw. Akzer |

Jeder Identifier bzw. Akzeptanzfilter besitzt eine über usBufferSize konfigurierbare Puffergröße.

#### 4.1.7 CANBOX\_INTERFACE\_EX

Erweiterte Struktur zur Parametrierung einer CAN-Schnittstelle unter Angabe der Bit-Timing-Parameter.

#### 4.1.7.1 Parameter

| ULONG  | ulBufferSizeMax: | Maximale Anzahl an Telegrammen, die auf der CAN <i>box<sup>®</sup></i> zwischengespeichert werden (0-150.000; 0: maximale Anzahl) |
|--------|------------------|----------------------------------------------------------------------------------------------------|
| USHORT | usIndex:         | Index der Schnittstelle (1, 2 bei Verwendung<br>der Bibliothek; 0, 1 bei Verwendung der<br>Socket Schnittstelle)                  |
| USHORT | usTq:            | Time Quantum in Nanosekunden                                                                                                    |
| USHORT | usTseg1:         | Zeit vor dem nominellen Abtastzeitpunkt                                                                                           |
| USHORT | usTseg2:         | Zeit nach dem nominellen Abtastzeitpunkt                                                                                          |
| USHORT | usTsjw:          | Synchronisationssprungweite                                                                                                    |
| USHORT | usSpB:           | Zahl der Abtastungen pro Bit                                                                                                    |
| USHORT | usShutOff:       | Ein-/ Ausschalten des Abschlusswiderstands                                                                                        |
| USHORT | usFormat:        | CAN-Spezifikation (11-Bit-/ 29-Bit-Identifier)                                                                                    |

4.1.7.2 Abschlusswiderstand

| CB_NO_SHUT_OFF: | Ausgeschaltet |
|-----------------|---------------|
| CB_SHUT_OFF:    | Eingeschaltet |

4.1.7.3 Format

| CB_FORMAT_MIXED:  | 11-Bit- und 29-Bit-Identifier                                                                                         |  |  |
|-------------------|----------------------------------------------------------------------------------------------------|--|--|
| CB_FORMAT_11_BIT: | 11-Bit-Identifier                                                                                                    |  |  |
| CB_FORMAT_29_BIT: | 29-Bit-Identifier                                                                                                    |  |  |
| CB_FORMAT_STD:    | Standard-Modus                                                                                                    |  |  |
| CB_FORMAT_BUFFER: | Puffer-Modus:<br>Jeder Identifier bzw. Akzeptanzfilter besitzt eine über<br>usBufferSize konfigurierbare Puffergröße. |  |  |

#### 4.1.8 CANBOX\_INTERFACE\_STATE

Struktur zur Aufnahme des Status einer Schnittstelle.

#### 4.1.8.1 Parameter

| CANBOX_TIME_STAM<br>P   | sTime:                          | Zeit-Stempel der letzten Bus-Status-Änderung                              |
|-------------------------|---------------------------------|---------------------------------------------------------------------------|
| USHORT                  | usBusState:                     | Bus-Status                                                                |
| USHORT                  | usBusInfo:                      | Info zum Bus-Status                                                       |
| USHORT                  | usUserState:                    | User-Status                                                               |
| 4.1.8.2 Bus-Status      |                                 |                                                                           |
| CB_BUS_STATE_ON:        | CAN-Schni                       | ttstelle nimmt am Bus-Verkehr teil.                                       |
| CB_BUS_STATE_HEAV       | /Y: Stark gestö                 | rter Bus                                                                  |
| CB_BUS_STATE_OFF:       | Aufgrund automatisc             | von Busstörungen hat sich der CAN-Controller h vom CAN-Bus zurückgezogen. |
| CB_BUS_STATE_LINE:      | Vom Trans<br>tolerante Se       | ceiver signalisierter Leitungsfehler (nur für fehler-<br>chnittstellen)   |
| 4.1.8.3 Bus-Info        |                                 |                                                                           |
| CB_BUS_INFO_STUFF       | Stuff-Error (n<br>hintereinande | nehr als 5 gleiche Bits in einem Telegramm<br>r)                          |
| CB_BUS_INFO_FORM:       | Form-Error (F                   | ormat-Fehler im Telegramm)                                                |
| CB_BUS_INFO_ACK:        | Ack-Error (C<br>Teilnehmer qu   | Gesendetes Telegramm wurde von keinem<br>uittiert)                        |
| CB_BUS_INFO_BIT_LO<br>: | Bit-Error-0 (be zurückgeleser   | eim Senden eines Bits wurde der eine 0 statt eine 1<br>n)                 |
| CB_BUS_INFO_BIT_HI:     | Bit-Error-1 (be zurückgeleser   | eim Senden eines Bits wurde der eine 1 statt eine 0                       |
| CB_BUS_INFO_CRC:        | CRC-Error (fe                   | hlerhafte Prüfsumme)                                                      |
| 4.1.8.4 User-Status     |                                 |                                                                           |
| CB_USER_STATE_OFF       | : Schni                         | ttstelle wurde noch nicht konfiguriert.                                   |
| CB_USER_STATE_STA       | RTED: Schni                     | ttstelle wurde konfiguriert und aktiviert.                                |

CB\_USER\_STATE\_STOPPED: Schnittstelle wurde konfiguriert und deaktiviert.

#### 4.1.9 CANBOX\_INTERFACE\_READ

Struktur mit Empfangs-Daten einer Schnittstelle.

| 4.1.9.1 Parameter |                                            |                                            |
|-------------------|--------------------------------------------|--------------------------------------------|
| CANBOX_TIME_STAMP | sTime:                                     | Zeitstempel                                |
| ULONG             | ulld:                                      | CAN Id des Identifiers                     |
| ULONG             | ulDataSize:                                | Anzahl gültiger Datenbytes des Identifiers |
| UCHAR             | ucData[8]:<br>(ucData0 bis ucData7 bei VB) | Datenbytes des Identifiers                 |

#### 4.1.10 CANBOX\_INTERFACE\_WRITE

Struktur mit Sende-Daten einer Schnittstelle.

| 4.1.10.1 Parameter |                                            |                                                   |
|--------------------|--------------------------------------------|---------------------------------------------------|
| CANBOX_TIME_STAMP  | sTime:                                     | Zeitstempel                                       |
| CANBOX_HANDLE      | hldentifier:                               | Handle des zu sendenden<br>Identifiers            |
| ULONG              | ulDataSize:                                | Anzahl zu sendender<br>Datenbytes des Identifiers |
| UCHAR              | ucData[8]:<br>(ucData0 bis ucData7 bei VB) | Datenbytes des Identifiers                        |

#### 4.1.11 CANBOX\_IDENTIFIER

Struktur zur Konfiguration eines Identifiers.

4.1.11.1 Parameter

| ULONG  | ulld:         | CAN Identifier. Im gemischten Modus kann das<br>höchstwertige Bit zur Kennzeichnung eines 29-Bit-<br>Identifiers gesetzt werden. Dieses Bit ist dann auch<br>in den zurückgelieferten Daten gesetzt. |
|--------|---------------|----------------------------------------------------------------------------------------------------|
| USHORT | usType:       | Typ des Identifiers                                                                                                    |
| USHORT | usFlags:      | Optionen für den Identifiers                                                                                                    |
| USHORT | usTimeout:    | Zeit in µs, die bei aktiven Empfängern auf den<br>Empfang der Antwort gewartet wird.                                                                                                    |
| USHORT | usReserved:   | Reservierter Parameter, der bei Verwendung der<br>Socket Schnittstelle auf den nullbasierten Index der<br>zugehörigen Schnittstelle gesetzt werden muss.                                             |
| USHORT | usBufferSize: | Puffergröße; bei Verwendung der Socket<br>Schnittstelle hat dieser Parameter keine<br>Bedeutung.                                                                                                    |
| 4.1.11.2 Typen                 |                                                                                               |
|--------------------------------|-----------------------------------------------------------------------------------------------|
| CB_DEVICE_RECEIVER:            | Standard-Empfänger (passiv)                                                                   |
| CB_DEVICE_RECEIVER_ACTIVE:     | Aktiver Empfänger                                                                             |
| CB_DEVICE_TRANSMITTER:         | Standard-Sender (aktiv)                                                                       |
| CB_DEVICE_TRANSMITTER_PASSIVE: | Passiver Sender (im gemischten Modus nicht verfügbar)                                         |
| 4.1.11.3 Optionen              |                                                                                               |
| CB_FLAG_ACKNOWLEDGE:           | Generierung einer Bestätigung bei Sendern                                                     |
| CB_FLAG_EXCLUSIVE:             | Exklusive Pufferreservierung auf dem CAN-<br>Controller (im gemischten Modus nicht verfügbar) |
| CB_FLAG_FORMAT_29_BIT:         | Kennzeichnung eines 29-Bit-Identifiers im gemischten Modus                                    |

# 4.1.12 CANBOX\_ACCEPTANCE\_FILTER

Struktur zur Konfiguration eines Akzeptanzfilters. Ein Akzeptanzfilter ermöglicht den Empfang einer Gruppe von Identifiern. Es werden alle Identifier empfangen, die das Kriterium

(ID & Filter.ulMask)==(Filter.ulId & Filter.ulMask) erfüllen. Sollen beispielsweise die Identifier 0xA (10dez) und 0xB (11dez) empfangen werden, so ist für den Akzeptanzfilter ulId=0x0000000A und ulMask=0x000000E zu setzen.

4.1.12.1 Parameter

| ULONG  | ulld:         | Identifier des Filters. Im gemischten Modus<br>kann das höchstwertige Bit zur<br>Kennzeichnung eines 29-Bit-Identifiers<br>gesetzt werden. Dieses Bit ist dann auch in<br>den zurückgelieferten Daten gesetzt. |
|--------|---------------|----------------------------------------------------------------------------------------------------|
| ULONG  | ulMask:       | Bit-Maske des Filters                                                                                                    |
| USHORT | usType:       | Typ des Filters                                                                                                    |
| USHORT | usFlags:      | Optionen für den Filter                                                                                                    |
| USHORT | usReserved:   | Reservierter Parameter, der bei Verwendung<br>der Socket Schnittstelle auf den nullbasierten<br>Index der zugehörigen Schnittstelle gesetzt<br>werden muss.                                                    |
| USHORT | usBufferSize: | Puffergröße; bei Verwendung der Socket-<br>Schnittstelle hat dieser Parameter keine<br>Bedeutung.                                                                                                    |

| 4.1.12.2 Typen     |                                                                            |
|--------------------|----------------------------------------------------------------------------|
| CB_FILTER_DATA:    | Akzeptanzfilter für Daten Frames                                           |
| CB_FILTER_REMOTE:  | Akzeptanzfilter für Remote Frames (im gemischten Modus nicht verfügbar)    |
| 4.1.12.3 Optionen  |                                                                            |
| CB_FLAG_FORMAT_29_ | BIT: Kennzeichnung eines Filters für 29-Bit-Identifier im gemischten Modus |

# 4.1.13 CANBOX\_ROUTER

Struktur zur Konfiguration eines Routers. Ein Router ermöglicht eine Verbindung zweier CAN*box*en über LAN bzw. WLAN. Eine Gruppe von Identifiern (siehe Akzeptanzfilter) kann empfangen und über LAN/WLAN an die andere CAN*box*<sup>®</sup> versendet werden. Von der anderen CAN*box*<sup>®</sup> über LAN/WLAN empfangene Daten können auf dem CAN Bus versendet werden.

4.1.13.1 Parameter

| USHORT           | usIndex:      | Reservierter Parameter, der zu Eins gesetzt werden muss.                                                                                                 |
|------------------|---------------|----------------------------------------------------------------------------------------------------|
| USHORT           | usType:       | Typ des Routers                                                                                                    |
| USHORT           | usMode:       | Modus des Routers                                                                                                    |
| USHORT           | usFlags:      | Optionen für den Router                                                                                                    |
| ULONG            | ulServerlp:   | IP-Adresse der Server CANbox <sup>®</sup>                                                                                                    |
| USHORT           | usServerPort: | Port-Adresse der Server CAN <i>box<sup>®</sup></i>                                                                                                    |
| USHORT           | usReserved:   | Reservierter Parameter, der bei Verwendung der<br>Socket Schnittstelle auf den nullbasierten Index der<br>zugehörigen Schnittstelle gesetzt werden muss. |
| ULONG            | ulCanId:      | Identifier des CAN-Akzeptanz-Filters. (siehe 3.8)<br>(0xFFFFFFF: es werden keine Daten am lokalen<br>CAN-Bus empfangen)                                  |
| ULONG            | ulCanMask:    | Bit-Maske des CAN-Akzeptanz-Filters. (siehe 3.8)                                                                                                    |
| 4.1.13.2 Typen   |               |                                                                                                    |
| CB_ROUTER_LAN_SE | RVER: Ve      | rbindung über LAN als TCP/IP - Server                                                                                                    |
| CB_ROUTER_LAN_CL | .IENT: Ve     | rbindung über LAN als TCP/IP - Client                                                                                                    |
| CB_ROUTER_WLAN_  | SERVER: Ve    | rbindung über WLAN als TCP/IP - Server                                                                                                    |
| CB_ROUTER_WLAN_  | CLIENT: Ve    | rbindung über WLAN als TCP/IP - Client                                                                                                    |

4.1.13.3 Modus

CB\_ROUTER\_INACTIVE: Router ist nicht aktiv

CB\_ROUTER\_ACTIVE: Router ist aktiv

4.1.13.4 Optionen

CB\_FLAG\_FORMAT\_29\_BIT: Kennzeichnung eines Akzeptanz-Filters für 29-Bit-Identifier im gemischten Modus

# 4.1.14 CANBOX\_ROUTER\_EX

Struktur zur Konfiguration eines Routers mit Latenzzeit-Berücksichtigung. Ein Router ermöglicht eine Verbindung zweier CAN*box*en über LAN bzw. WLAN. Eine Gruppe von Identifiern (siehe Akzeptanzfilter) kann empfangen und über LAN/WLAN an die andere CAN*box*<sup>®</sup> versendet werden. Von der anderen CAN*box*<sup>®</sup> über LAN/WLAN empfangene Daten können auf dem CAN Bus versendet werden.

#### 4.1.14.1 Parameter

| USHORT | usIndex:          | Reservierter Parameter, der zu Eins gesetzt werden muss.                                                                                                 |
|--------|-------------------|----------------------------------------------------------------------------------------------------|
| USHORT | usType:           | Typ des Routers                                                                                                    |
| USHORT | usMode:           | Modus des Routers                                                                                                    |
| USHORT | usFlags:          | Optionen für den Router                                                                                                    |
| ULONG  | ulServerlp:       | IP-Adresse der Server-CANbox <sup>®</sup>                                                                                                    |
| USHORT | usServerPort:     | Port-Adresse der Server-CAN <i>box<sup>®</sup></i>                                                                                                    |
| USHORT | usReserved:       | Reservierter Parameter, der bei Verwendung der<br>Socket Schnittstelle auf den nullbasierten Index der<br>zugehörigen Schnittstelle gesetzt werden muss. |
| ULONG  | ulCanId:          | Identifier des CAN-Akzeptanz-Filters.<br>(0xFFFFFFF: es werden keine Daten am lokalen<br>CAN-Bus empfangen)                                              |
| ULONG  | ulCanMask:        | Bit-Maske des CAN-Akzeptanz-Filters.                                                                                                    |
| ULONG  | ulLatency:        | Maximale Latenzzeit, bis zu der die Daten auf den CAN-Bus gestellt werden. (5- 10.000 ms)                                                                |
| USHORT | usCollect:        | Anzahl der Botschaften, die vor TCP – Übertragung gesammelt werden                                                                                       |
| USHORT | usCollectTimeout: | Zeitspanne, nach der Botschaften spätestens via TCP übertragen werden                                                                                    |

| 4.1.14.2 Typen             |                                                                                     |
|----------------------------|-------------------------------------------------------------------------------------|
| CB_ROUTER_LAN_SERVER:      | Verbindung über LAN als TCP/IP-Server                                               |
| CB_ROUTER_LAN_CLIENT:      | Verbindung über LAN als TCP/IP-Client                                               |
| CB_ROUTER_WLAN_SERVER:     | Verbindung über WLAN als TCP/IP-Server                                              |
| CB_ROUTER_WLAN_CLIENT:     | Verbindung über WLAN als TCP/IP-Client                                              |
| CB_FORWARDER_LAN_SERVER:   | Verbindung über LAN als Server (erw. Modus)                                         |
| CB_FORWARDER_LAN_CLIENT:   | Verbindung über LAN als Client (erw. Modus)                                         |
| CB_FORWARDER_WLAN_SERVER   | : Verbindung über WLAN als Server (erw. Modus)                                      |
| CB_FORWARDER_WLAN_CLIENT:  | Verbindung über WLAN als Client (erw. Modus)                                        |
| 4.1.14.3 Modus             |                                                                                     |
| CB_ROUTER_INACTIVE: Route  | r ist nicht aktiv                                                                   |
| CB_ROUTER_ACTIVE: Route    | r ist aktiv                                                                         |
| CB_FORWARDER_ACTIVE: Route | r ist aktiv (erw. Modus)                                                            |
| 4.1.14.4 Optionen          |                                                                                     |
| CB_FLAG_ROUTER_SYNC_MODE:  | Aktivierung der Latenzzeit-Berücksichtigung                                         |
| CB_FLAG_FORMAT_11_BIT:     | Kennzeichnung eines Akzeptanz-Filters für 11-Bit<br>Identifier im gemischten Modus  |
| CB_FLAG_FORMAT_29_BIT:     | Kennzeichnung eines Akzeptanz-Filters für 29-Bit-<br>Identifier im gemischten Modus |
| CB_FLAG_FORMAT_MIXED:      | Es werden intern Akzeptanzfilter für 11- und 29-Bit<br>Identifier angelegt          |
|                            |                                                                                     |

# 4.1.15 CANBOX\_LAN\_CONFIG

4.1.15.1 Parameter

Struktur zur Abfrage bzw. Einstellung der LAN-Parameter der CANbox<sup>®</sup>.

| ULONG | ullp:         | IP-Adresse der CAN <i>box<sup>®</sup></i> |
|-------|---------------|-------------------------------------------|
| ULONG | ulSubnetmask: | Subnetzmaske der CANbox®                  |

# 4.1.16 CANBOX\_WLAN\_CONFIG

Struktur zur Abfrage bzw. Einstellung der WLAN Parameter der CANbox<sup>®</sup>.

# 4.1.16.1 Parameter

| ULONG        | ullp:              | IP-Adresse der CAN <i>box<sup>®</sup></i>                |
|--------------|--------------------|----------------------------------------------------------|
| ULONG        | ulSubnetmask:      | Subnetzmaske der CAN <i>box<sup>®</sup></i>              |
| UCHAR[34]    | ucSSID:            | Netzwerkname mit bis zu 34 Zeichen                       |
| USHORT       | usMode:            | AdHoc Verbindung oder Verbindung über Accesspoint        |
| USHORT       | usOwnChannel:      | WLAN-Kanal von 1 bis 14                                  |
| USHORT       | usAuthentication:  | Netzwerkauthentifizierung Offen oder Gemeinsam verwendet |
| USHORT       | usEncryption:      | Datenverschlüsselung Deaktiviert oder WEP                |
| USHORT       | usKeyld:           | Null-basierter Index des verwendeten Schlüssels          |
| UCHAR[16]    | ucKey0:            | Schlüssel 0 (usKeyld=0)                                  |
| UCHAR[16]    | ucKey1:            | Schlüssel 1 (usKeyld=1)                                  |
| UCHAR[16]    | ucKey2:            | Schlüssel 2 (usKeyld=2)                                  |
| UCHAR[16]    | ucKey3:            | Schlüssel 3 (usKeyld=3)                                  |
| 4.1.16.2 Mod | di                 |                                                          |
| CB_WLAN_A    | CCESS_POINT        | Verbindung über Accesspoint                              |
| CB_WLAN_A    | D_HOC              | AdHoc Verbindung                                         |
| 4.1.16.3 Net | zwerkauthentifizie | rung                                                     |
| CB_WLAN_C    | PEN_SYSTEM         | Offen                                                    |
| CB_WLAN_S    | HARED_KEY          | Gemeinsam verwendet                                      |
| 4.1.16.4 Dat | enverschlüsselung  | g                                                        |

CB\_WLAN\_ENCRYPTION\_OFF CB\_WLAN\_ENCRYPTION\_WEP

Deaktiviert WEP

# 4.1.17 CANBOX\_INTERFACE\_INFO

Struktur zur Abfrage des Zustands eines CAN Interface

# 4.1.17.1 Parameter

| CANBOX_INTERFACE_STATE sState: Status des CAN Bus |                  |                                                               |
|---------------------------------------------------|------------------|---------------------------------------------------------------|
| USHORT                                            | usValid:         | wenn 0 unterstützt die CANbox® die weiteren Datenfelder nicht |
| ULONG                                             | ulBufferSizeMax: | Puffergröße des Interface                                     |
| USHORT                                            | usIndex:         | Index der Schnittstelle (1 oder 2)                            |
| USHORT                                            | usBitRate:       | Bitrate                                                       |
| USHORT                                            | usShutOff:       | 1 = Abschlusswiderstand eingeschaltet                         |
| USHORT                                            | usFormat:        | Datenformat (11, 29 oder mixed)                               |
| USHORT                                            | usTq:            | Time Quantum in Nanosekunden                                  |
| USHORT                                            | usTseg1:         | Zeit vor dem nominellen Abtastzeitpunkt                       |
| USHORT                                            | usTseg2:         | Zeit nach dem nominellen Abtastzeitpunkt                      |
| USHORT                                            | usTsjw:          | Synchronisationssprungweite                                   |
| USHORT                                            | usSpB:           | Zahl der Abtastungen pro Bit                                  |

# 4.1.18 CANBOX\_IDENTIFIER\_DATA

Struktur mit Identifier Daten

4.1.18.1 Parameter

| CANBOX_TIME_STAMP | sTime: | Zeitstempel bei Telegramm-Empfang                                   |
|-------------------|--------|---------------------------------------------------------------------|
| ULONG             | ulld:  | CAN ld des Identifiers. Im gemis<br>Modus ist das böchstwertige Bit |

CAN ld des Identifiers. Im gemischten Modus ist das höchstwertige Bit zur Kennzeichnung eines 29-Bit-Identifiers gesetzt, falls dies beim Öffnen gesetzt wurde.

ULONG ulDataSize: Anzahl gültiger Datenbytes UCHAR ucData[8] (ucData0Datenbytes

bis ucData7 bei VB):

# 4.1.19 CANBOX\_UNIVERSAL\_SENDER\_DATA

Struktur zum Versenden einer CAN-Botschaft über ein allgemeines Sende-Objektes. Mit einem allgemeinen Sende-Objekt können beliebige Identifier mittels ID Angabe versendet werden.

4.1.19.1 Parameter

| ULONG  | ulld:                                        | CAN- Identifier. Im gemischten Modus kann<br>das höchstwertige Bit zur Kennzeichnung<br>eines 29-Bit-Identifiers gesetzt werden. |
|--------|----------------------------------------------|----------------------------------------------------------------------------------------------------|
| USHORT | usFlags:                                     | Optionen                                                                                                    |
| ULONG  | ulDataSize:                                  | Anzahl der zu versendenden Nutzdaten                                                                                             |
| UCHAR  | ucData[8] (ucData0<br>bis ucData7 be<br>VB): | )Nutzdaten<br>i                                                                                                    |

4.1.19.2 Optionen

CB\_FLAG\_FORMAT\_29\_BIT:

Kennzeichnung eines 29-Bit-Identifiers im gemischten Modus

# 4.1.20 CANBOX\_16

Hilfs-Struktur zur Verwendung der CANbox<sup>®</sup> unter Visual Basic.

4.1.20.1 Parameter

| UCHAR | ucLoByte: | Niederwertiges Byte |
|-------|-----------|---------------------|
| UCHAR | ucHiByte: | Höherwertiges Byte  |

# 4.1.21 CANBOX\_32

Hilfs-Struktur zur Verwendung der CANbox<sup>®</sup> unter Visual Basic.

# 4.1.21.1 Parameter

| UCHAR | ucLoByte: | Niederwertigstes Byte          |
|-------|-----------|--------------------------------|
| UCHAR | ucByte1:  | Höherwertiges Byte des LoWord  |
| UCHAR | ucByte2:  | Niederwertiges Byte des HiWord |
| UCHAR | ucHiByte: | Höherwertigstes Byte           |

# 4.2 Fehlercodes

CB\_ERROR\_OK:

Kein Fehler.

# 4.2.1 Allgemeine Fehlermeldungen der CANbox<sup>®</sup>

| CB_ERROR_SIZE_INPUT:    | Größe der Eingangsdaten ungültig.                         |
|-------------------------|-----------------------------------------------------------|
| CB_ERROR_SIZE_OUTPUT:   | Größe der Ausgangsdaten ungültig.                         |
| CB_ERROR_DATA:          | Übergebene Daten fehlerhaft.                              |
| CB_ERROR_STATE:         | Ungültiger Status.                                        |
| CB_ERROR_MEMORY:        | Fehler beim Zugriff auf den RAM-Speicher.                 |
| CB_ERROR_FLASH:         | Fehler beim Zugriff auf den Flash-Speicher.               |
| CB_ERROR_EEPROM:        | Fehler beim EEPROM – Zugriff.                             |
| CB_ERROR_NOT_SUPPORTED: | Funktion wird nicht unterstützt (Versions-<br>Kontrolle). |

# 4.2.2 Fehlermeldungen bezüglich der Initialisierung

| CB_ERROR_CAN_INIT:      | Fehler bei der Initialisierung der CAN-Firmware. |
|-------------------------|--------------------------------------------------|
| CB_ERROR_HARDWARE_INIT: | Fehler bei der Initialisierung der CPU.          |
| CB_ERROR_MEMORY_INIT:   | Fehler bei der Speicher-Reservierung.            |

# 4.2.3 Fehlermeldungen bezüglich Freigaben

# 4.2.4 Fehlermeldungen bezüglich CAN-Schnittstellen

| CB_ERROR_INTERFACE_INDEX: Ungültiger Schnittstellen-Index.                                                         |
|----------------------------------------------------------------------------------------------------|
| CB_ERROR_INTERFACE_STATE: Ungültiger Schnittstellen-Zustand (für die gewünschte Operation).                        |
| CB_ERROR_INTERFACE_OPEN: Fehler beim Öffnen der Schnittstelle.                                                     |
| CB_ERROR_INTERFACE_OPEN_BITRATE: Die Schnittstelle wurde bereits mit einer anderen Bitrate geöffnet.               |
| CB_ERROR_INTERFACE_OPEN_FORMAT: Die Schnittstelle wurde bereits mit einem anderen Format (11-Bit/29-Bit) geöffnet. |
| CB_ERROR_INTERFACE_BITRATE: Nicht unterstützte Bitrate.                                                            |
| CB_ERROR_INTERFACE_SHUT_OFF: Ungültiger Wert für den Abschlusswiderstand.                                          |
| CB_ERROR_INTERFACE_FORMAT: Ungültiger Wert für das CAN-Format.                                                     |
| CB_ERROR_INTERFACE_INIT: Fehler bei der Initialisierung einer CAN – Schnittstelle.                                 |
| CB_ERROR_INTERFACE_CONTROL: Fehler bei der Steuerung CAN – Schnittstelle.                                          |
| CB ERROR INTERFACE EXIT: Fehler bei der Freigabe CAN – Schnittstelle.                                              |

| 4.2.5 Fehlermeldungen bezuglich (                                                                                                    | CAN – Identifiern                                                                                                    |  |  |  |
|----------------------------------------------------------------------------------------------------|----------------------------------------------------------------------------------------------------|--|--|--|
| CB_ERROR_IDENTIFIER_INIT:                                                                                                    | Fehler bei der Initialisierung eines CAN – Identifiers.                                                                                                    |  |  |  |
| CB_ERROR_IDENTIFIER_TYPE:                                                                                                    | Ungültiger Identifier – Typ.                                                                                                    |  |  |  |
| CB_ERROR_IDENTIFIER_EXCLUSI                                                                                                    | /E: Ungültiger Wert für das Exklusiv-Flag.                                                                                                    |  |  |  |
| CB_ERROR_IDENTIFIER_READ:                                                                                                    | Fehler beim Lesen der Daten.                                                                                                    |  |  |  |
| CB_ERROR_IDENTIFIER_WRITE:                                                                                                    | Fehler beim Schreiben der Daten.                                                                                                    |  |  |  |
| 4.2.6 Fehlermeldungen bezüglich A                                                                                                    | Akzeptanz-Filtern                                                                                                    |  |  |  |
| CB_ERROR_FILTER_INIT:                                                                                                    | Fehler bei der Initialisierung eines Filters.                                                                                                    |  |  |  |
| CB_ERROR_FILTER _TYPE:                                                                                                    | Ungültiger Filter-Typ.                                                                                                    |  |  |  |
| CB_ERROR_FILTER _SET:                                                                                                    | Fehler beim Setzen des Filters.                                                                                                    |  |  |  |
| 4.2.7 Fehlermeldungen bezüglich l                                                                                                    | Jniversal-Sendern                                                                                                    |  |  |  |
| CB_ERROR_SENDER_INIT:                                                                                                    | Fehler bei der Initialisierung eines Universal-<br>Senders.                                                                                                    |  |  |  |
| CB_ERROR_SENDER_WRITE:                                                                                                    | Fehler beim Schreiben eines Universal-Senders.                                                                                                    |  |  |  |
| 4.2.8 Allgemeine Fehlermeldungen der Bibliothek                                                                                                    |                                                                                                    |  |  |  |
| 4.2.8 Allgemeine Fehlermeldungen                                                                                                    | der Bibliothek                                                                                                    |  |  |  |
| <b>4.2.8 Allgemeine Fehlermeldungen</b><br>CB_ERROR_NO_INIT:                                                                                                    | der Bibliothek<br>Fehlende Initialisierung.                                                                                                    |  |  |  |
| <b>4.2.8 Allgemeine Fehlermeldungen</b><br>CB_ERROR_NO_INIT:<br>CB_ERROR_PARAMETER:                                                                                                    | der Bibliothek<br>Fehlende Initialisierung.<br>Falscher Parameter.                                                                                                    |  |  |  |
| <b>4.2.8 Allgemeine Fehlermeldungen</b><br>CB_ERROR_NO_INIT:<br>CB_ERROR_PARAMETER:<br>CB_ERROR_HANDLE:                                                                                                    | der Bibliothek<br>Fehlende Initialisierung.<br>Falscher Parameter.<br>Ungültiges Handle.                                                                                                    |  |  |  |
| <b>4.2.8 Allgemeine Fehlermeldungen</b><br>CB_ERROR_NO_INIT:<br>CB_ERROR_PARAMETER:<br>CB_ERROR_HANDLE:<br>CB_ERROR_HANDLE_TYPE:                                                                                                    | der Bibliothek<br>Fehlende Initialisierung.<br>Falscher Parameter.<br>Ungültiges Handle.<br>Falsches Typ des Handles.                                                                                                    |  |  |  |
| <ul> <li>4.2.8 Allgemeine Fehlermeldungen</li> <li>CB_ERROR_NO_INIT:</li> <li>CB_ERROR_PARAMETER:</li> <li>CB_ERROR_HANDLE:</li> <li>CB_ERROR_HANDLE_TYPE:</li> <li>4.2.9 Fehlermeldungen der Biblioth</li> </ul>                                                                                                    | der Bibliothek<br>Fehlende Initialisierung.<br>Falscher Parameter.<br>Ungültiges Handle.<br>Falsches Typ des Handles.                                                                                                    |  |  |  |
| <ul> <li>4.2.8 Allgemeine Fehlermeldungen</li> <li>CB_ERROR_NO_INIT:</li> <li>CB_ERROR_PARAMETER:</li> <li>CB_ERROR_HANDLE:</li> <li>CB_ERROR_HANDLE_TYPE:</li> <li>4.2.9 Fehlermeldungen der Biblioth</li> <li>CB_ERROR_CONNECTION_INIT:</li> </ul>                                                                                                    | der Bibliothek<br>Fehlende Initialisierung.<br>Falscher Parameter.<br>Ungültiges Handle.<br>Falsches Typ des Handles.<br>hek bezüglich der Verbindung zur CANbox <sup>®</sup><br>Verbindung konnte nicht aufgebaut werden.                                                                                                    |  |  |  |
| <ul> <li>4.2.8 Allgemeine Fehlermeldungen</li> <li>CB_ERROR_NO_INIT:</li> <li>CB_ERROR_PARAMETER:</li> <li>CB_ERROR_HANDLE:</li> <li>CB_ERROR_HANDLE_TYPE:</li> <li>4.2.9 Fehlermeldungen der Biblioth</li> <li>CB_ERROR_CONNECTION_INIT:</li> <li>CB_ERROR_CONNECTION_IN_USE</li> </ul>                                                                                                    | der Bibliothek         Fehlende Initialisierung.         Falscher Parameter.         Ungültiges Handle.         Falsches Typ des Handles.         nek bezüglich der Verbindung zur CANbox <sup>®</sup> Verbindung konnte nicht aufgebaut werden.         E:       CANbox® wird bereits anderweitig angesprochen.                                                                                                    |  |  |  |
| <ul> <li>4.2.8 Allgemeine Fehlermeldungen</li> <li>CB_ERROR_NO_INIT:</li> <li>CB_ERROR_PARAMETER:</li> <li>CB_ERROR_HANDLE:</li> <li>CB_ERROR_HANDLE_TYPE:</li> <li>4.2.9 Fehlermeldungen der Biblioth</li> <li>CB_ERROR_CONNECTION_INIT:</li> <li>CB_ERROR_CONNECTION_IN_USE</li> <li>CB_ERROR_CONNECTION_TIMEOU</li> </ul>                                                                                                    | der Bibliothek         Fehlende Initialisierung.         Falscher Parameter.         Ungültiges Handle.         Falsches Typ des Handles.         rek bezüglich der Verbindung zur CANbox <sup>®</sup> Verbindung konnte nicht aufgebaut werden.         E:       CANbox® wird bereits anderweitig angesprochen.         JT:       Timeout während des Zugriffs auf die CANbox®.                                                                                                    |  |  |  |
| <ul> <li>4.2.8 Allgemeine Fehlermeldungen</li> <li>CB_ERROR_NO_INIT:</li> <li>CB_ERROR_PARAMETER:</li> <li>CB_ERROR_HANDLE:</li> <li>CB_ERROR_HANDLE_TYPE:</li> <li>4.2.9 Fehlermeldungen der Biblioth</li> <li>CB_ERROR_CONNECTION_INIT:</li> <li>CB_ERROR_CONNECTION_IN_USE</li> <li>CB_ERROR_CONNECTION_TIMEOU</li> <li>CB_ERROR_CONNECTION_RECEIV</li> </ul>                                                                        | <ul> <li>der Bibliothek</li> <li>Fehlende Initialisierung.</li> <li>Falscher Parameter.</li> <li>Ungültiges Handle.</li> <li>Falsches Typ des Handles.</li> <li>Fek bezüglich der Verbindung zur CANbox<sup>®</sup></li> <li>Verbindung konnte nicht aufgebaut werden.</li> <li>E: CANbox® wird bereits anderweitig angesprochen.</li> <li>JT: Timeout während des Zugriffs auf die CANbox®.</li> <li>/E: Fehler beim Daten-Empfang von der CANbox®.</li> </ul>                                                                                                  |  |  |  |
| <ul> <li>4.2.8 Allgemeine Fehlermeldungen</li> <li>CB_ERROR_NO_INIT:</li> <li>CB_ERROR_PARAMETER:</li> <li>CB_ERROR_HANDLE:</li> <li>CB_ERROR_HANDLE_TYPE:</li> <li>4.2.9 Fehlermeldungen der Biblioth</li> <li>CB_ERROR_CONNECTION_INIT:</li> <li>CB_ERROR_CONNECTION_IN_USE</li> <li>CB_ERROR_CONNECTION_TIMEOU</li> <li>CB_ERROR_CONNECTION_RECEIV</li> <li>CB_ERROR_CONNECTION_RECEIV</li> </ul>                                    | <ul> <li>der Bibliothek</li> <li>Fehlende Initialisierung.</li> <li>Falscher Parameter.</li> <li>Ungültiges Handle.</li> <li>Falsches Typ des Handles.</li> <li>hek bezüglich der Verbindung zur CANbox<sup>®</sup></li> <li>Verbindung konnte nicht aufgebaut werden.</li> <li>E: CANbox® wird bereits anderweitig angesprochen.</li> <li>JT: Timeout während des Zugriffs auf die CANbox®.</li> <li>/E: Fehler beim Daten-Empfang von der CANbox®.</li> <li>Fehler beim Daten-Senden zur CANbox®.</li> </ul>                                                   |  |  |  |
| <ul> <li>4.2.8 Allgemeine Fehlermeldungen<br/>CB_ERROR_NO_INIT:<br/>CB_ERROR_PARAMETER:<br/>CB_ERROR_HANDLE:<br/>CB_ERROR_HANDLE_TYPE:</li> <li>4.2.9 Fehlermeldungen der Biblioth<br/>CB_ERROR_CONNECTION_INIT:<br/>CB_ERROR_CONNECTION_IN_USE</li> <li>CB_ERROR_CONNECTION_TIMEOU</li> <li>CB_ERROR_CONNECTION_RECEIV</li> <li>CB_ERROR_CONNECTION_RECEIV</li> <li>CB_ERROR_CONNECTION_SEND:<br/>CB_ERROR_CONNECTION_EXIT:</li> </ul> | <ul> <li>der Bibliothek</li> <li>Fehlende Initialisierung.</li> <li>Falscher Parameter.</li> <li>Ungültiges Handle.</li> <li>Falsches Typ des Handles.</li> <li>Fek bezüglich der Verbindung zur CANbox<sup>®</sup></li> <li>Verbindung konnte nicht aufgebaut werden.</li> <li>E: CANbox® wird bereits anderweitig angesprochen.</li> <li>JT: Timeout während des Zugriffs auf die CANbox®.</li> <li>/E: Fehler beim Daten-Empfang von der CANbox®.</li> <li>Fehler beim Daten-Senden zur CANbox®.</li> <li>Verbindung konnte nicht abgebaut werden.</li> </ul> |  |  |  |

CB\_ERROR\_DEVICE\_NOT\_INSTALLED:Die angesprochene CANbox® ist in der Systemsteuerung nicht installiert.

# 4.3 Allgemeine Funktionen

# 4.3.1 canbox\_init\_lib

Initialisierung der Bibliothek. Diese Funktion muss einmalig vor allen anderen Funktion aufgerufen werden. Andernfalls liefern alle Funktionen den Fehler CB\_NO\_INIT.

4.3.1.1 Parameter

Keine.

# 4.3.2 canbox\_get\_driver\_version

Liefert Informationen über den verwendeten Treiber.

# 4.3.2.1 Parameter

CANBOX\_VERSION\_INFO\* psInfo Zeiger auf Struktur zur Aufnahme der Versions-Informationen

# 4.3.3 canbox\_get\_error\_message

Liefert den Fehlertext zur einer Fehlernummer.

| 4.3.3.1 | Parameter |  |
|---------|-----------|--|
|         |           |  |

| CANBOX_ERROR | Error:     | Fehler-Code                                        |
|--------------|------------|----------------------------------------------------|
| USHORT*      | pusSize:   | Größe des Zeichen-Puffers                          |
| char*        | szMessage: | Zeichen-Puffer zur Aufnahme der Fehlerbeschreibung |

# 4.3.4 canbox\_exit\_lib

Freigabe der verwendeten Ressourcen. Diese Funktion ist als letzte Funktion aufzurufen.

# 4.3.4.1 Parameter

Keine

# 4.4 Device- Funktionen

# 4.4.1 canbox\_scan\_devices

Liefert Informationen über die installierten CAN*box*<sup>®</sup>en.

Wird der Parameter pasInfo == NULL übergeben, wird in \*pusCount die Anzahl der installierten CANbox<sup>®</sup>en eingetragen.

#### 4.4.1.1 Parameter

| USHORT* | pusCount: | Größe des<br>Aufnahme        | zur V<br>der     | erfügung<br>Inform | ges <sup>:</sup><br>ation | tellten<br>en. | Puffer<br>Hier | s zur<br>wird |
|---------|-----------|------------------------------|------------------|--------------------|---------------------------|----------------|----------------|---------------|
|         |           | anschießene<br>Info-Struktur | d die<br>ren ein | Anzahl<br>getragen | der                       | zurü           | ckgegeb        | benen         |
|         |           |                              |                  |                    |                           |                | . –            |               |

CANBOX\_SCAN\_INFO\* pasInfo: Struktur-Feld zur Aufnahme der Device Informationen

#### 4.4.2 canbox\_get\_device\_parameter

Liefert Informationen über die Verbindungskonfiguration der gewählter CANbox<sup>®</sup>. Im Puffer werden bei TCP/IP Verbindungen die IP-Adresse, bei Seriellen Verbindungen der Name der Schnittstelle gespeichert.

| DWORD | dwld:   | ld der gewählten CANbox <sup>®</sup> |
|-------|---------|--------------------------------------|
| char* | szText: | Puffer zur Aufnahme der Information  |
| DWORD | dwSize: | Größe des Puffers in szText          |

# 4.4.3 canbox\_open\_device

Öffnen des Devices mit der übergebenen Id. Aufbau der Verbindung zum Device.

4.4.3.1 Parameter

| USHORT         | usld:     | ld des zu öffnenden Devices                       |
|----------------|-----------|---------------------------------------------------|
| CANBOX_HANDLE* | phDevice: | Zeiger auf Handle zur Aufnahme des Device Handles |

# 4.4.4 canbox\_reset\_device

Zurücksetzen des Devices. Alle auf dem Device geöffneten Identifier werden geschlossen und die Bus-Kommunikation wird beendet. Die Empfangspuffer werden geleert. Der Zeitstempel wird zurückgesetzt. Die Verbindung bleibt bestehen, das Handle behält seine Gültigkeit. Aktive Router starten nach dem Reset neu.

#### 4.4.4.1 Parameter

CANBOX\_HANDLE hDevice: Bei canbox\_open\_device erhaltenes Handle des Devices

# 4.4.5 canbox\_reset\_device\_ex

Zurücksetzen des Devices. Alle auf dem Device geöffneten Identifier werden geschlossen und die Bus-Kommunikation wird beendet. Die Empfangspuffer werden geleert. Der Zeitstempel wird zurückgesetzt. Die Verbindung bleibt bestehen, das Handle behält seine Gültigkeit. Zusätzlich kann festgelegt werden, ob aktive Router nach dem Reset neu starten sollen.

#### 4.4.5.1 Parameter

CANBOX\_HANDLE hDevice: Bei canbox\_open\_device erhaltenes Handle des Devices

CANBOX\_RESET\_EX sResetEx: Struktur zur Parametrierung des Reset-Verhaltens

# 4.4.6 canbox\_get\_device\_info

Liefert Informationen über das Device.

# 4.4.6.1 Parameter

CANBOX\_HANDLE hDevice: Bei canbox\_open\_device erhaltenes Handle des Devices CANBOX\_DEVICE\_INFO\* psInfo: Zeiger auf Info-Struktur zur Aufnahme der Informationen

#### 4.4.7 canbox\_reset\_time\_stamp

Zurücksetzen des Zeitstempels auf den Wert 0. Der Zeitstempel hat eine Auflösung von 0,1µs.

#### 4.4.7.1 Parameter

CANBOX\_HANDLE hDevice: Bei canbox\_open\_device erhaltenes Handle des Devices

# 4.4.8 canbox\_set\_time\_stamp

Setzen des Zeitstempels auf den übergebenen Wert. Der Zeitstempel hat eine Auflösung von 0,1µs.

4.4.8.1 Parameter CANBOX\_HANDLE hDevice: Bei canbox\_open\_device erhaltenes Handle des Devices CANBOX\_TIME\_STAMP\_sTime: Zu setzender Wert.

# 4.4.9 canbox\_set\_time\_stamp\_by\_ref

Setzen des Zeitstempels auf den übergebenen Wert. Der Zeitstempel hat eine Auflösung von 0,1µs.

4.4.9.1 Parameter

CANBOX\_HANDLE hDevice: Bei canbox\_open\_device erhaltenes Handle des Devices

CANBOX\_TIME\_STAMP\* psTime: Zeiger auf Struktur mit zu setzendem Wert

#### 4.4.10 canbox\_close\_device

Beendet die Kommunikation mit dem Device.

4.4.10.1 Parameter

CANBOX\_HANDLE hDevice: Bei canbox\_open\_device erhaltenes Handle des Devices

# 4.5 Schnittstellen- Funktionen

#### 4.5.1 canbox\_get\_interface\_info

4.5.1.1 Parameter

| CANBOX_HANDLE          | hDevice: | Bei canbox_open_device erhaltenes Handle des Devices  |
|------------------------|----------|-------------------------------------------------------|
| USHORT                 | usIndex  | Index des Interface (1 oder 2)                        |
| CANBOX_INTERFACE_INFO* | pInfo:   | Zeiger auf Struktur zur Aufnahme der<br>Informationen |

# 4.5.2 canbox\_open\_interface

Öffnet eine CAN-Schnittstelle und parametriert sie anhand der übergebenen Werte. Die Bit-Rate wird übergeben; die Bit-Timing-Parameter werden daraus bestimmt.

4.5.2.1 Parameter

CANBOX\_HANDLE hDevice: Bei canbox\_open\_device erhaltenes Handle des Devices CANBOX\_INTERFACE sInterface: Struktur zur Parametrierung der Schnittstelle CANBOX\_HANDLE\* phInterface: Zeiger auf Handle zur Aufnahme des Schnittstellen Handles

# 4.5.3 canbox\_open\_interface\_by\_ref

Öffnet eine CAN-Schnittstelle und parametriert sie anhand der übergebenen Werte. Die Bit-Rate wird übergeben; die Bit-Timing-Parameter werden daraus bestimmt.

| 4.5.3.1 Parameter |              |                                                               |
|-------------------|--------------|---------------------------------------------------------------|
| CANBOX_HANDLE     | hDevice:     | Bei canbox_open_device erhaltenes Handle des<br>Devices       |
| CANBOX_INTERFACE* | psInterface: | Zeiger auf eine Struktur zur Parametrierung der Schnittstelle |
| CANBOX_HANDLE*    | phInterface: | Zeiger auf Handle zur Aufnahme des Schnittstellen Handles     |

# 4.5.4 canbox\_open\_interface\_ex

Öffnet eine CAN-Schnittstelle und parametriert sie anhand der übergebenen Werte. Die Bit-Timing-Parameter werden direkt übergeben.

4.5.4.1 Parameter

| CANBOX_HANDLE       | hDevice:     | Bei canbox_open_device erhaltenes Handle des Devices         |
|---------------------|--------------|--------------------------------------------------------------|
| CANBOX_INTERFACE_EX | sInterface:  | Struktur zur Parametrierung der Schnittstelle                |
| CANBOX_HANDLE*      | phInterface: | Zeiger auf Handle zur Aufnahme des<br>Schnittstellen Handles |

# 4.5.5 canbox\_open\_interface\_ex\_by\_ref

Öffnet eine CAN-Schnittstelle und parametriert sie anhand der übergebenen Werte. Die Bit-Timing-Parameter werden direkt übergeben.

# 4.5.5.1 Parameter

| CANBOX_HANDLE        | hDevice:         | Bei canbox_open_device erhaltenes Handle des Devices          |
|----------------------|------------------|---------------------------------------------------------------|
| CANBOX_INTERFACE_EX* | psInterface<br>: | Zeiger auf eine Struktur zur Parametrierung der Schnittstelle |
| CANBOX_HANDLE*       | phInterface<br>: | Zeiger auf Handle zur Aufnahme des<br>Schnittstellen Handles  |

# 4.5.6 canbox\_get\_interface\_state

Liefert den Status einer CAN-Schnittstelle.

| 4.5.6.1 | Parameter |
|---------|-----------|
|         |           |

| CANBOX_HANDLE           | hInterface: | Bei canbox_open_interface bzw.<br>canbox_open_interface_ex erhaltenes<br>Handle der Schnittstelle |
|-------------------------|-------------|---------------------------------------------------------------------------------------------------|
| CANBOX_INTERFACE_STATE* | psState:    | Zeiger auf Struktur zur Aufnahme des<br>Status                                                    |

# 4.5.7 canbox\_get\_last\_interface\_time

Liefert den letzten Zeitpunkt an dem eine Botschaft von der Schnittstelle empfangen wurde.

4.5.7.1 Parameter

| CANBOX_HANDLE      | hInterface: | Bei canbox_open_interface bzw.<br>canbox_open_interface_ex erhaltenes Handle der<br>Schnittstelle |
|--------------------|-------------|---------------------------------------------------------------------------------------------------|
| CANBOX_TIME_STAMP* | psTime:     | Zeiger auf Struktur zur Aufnahme des Zeitstempels                                                 |

# 4.5.8 canbox\_clear\_interface

Leert den Datenpuffer der Schnittstelle.

4.5.8.1 Parameter

CANBOX\_HANDLE hInterface: Bei canbox\_open\_interface bzw.

canbox\_open\_interface\_ex erhaltenes Handle der Schnittstelle

# 4.5.9 canbox\_start\_interface

Startet eine gestoppte CAN-Schnittstelle.

4.5.9.1 Parameter

CANBOX\_HANDLE hInterface: Bei canbox\_open\_interface bzw. canbox\_open\_interface\_ex erhaltenes Handle der Schnittstelle

# 4.5.10 canbox\_read\_interface

Liest einen Datensatz (empfangene Botschaft) aus dem Datenpuffer der CAN-Schnittstelle.

4.5.10.1 Parameter

| CANBOX_HANDLE          | hInterface: | Bei canbox_open_interface bzw.<br>canbox_open_interface_ex erhaltenes<br>Handle der Schnittstelle |
|------------------------|-------------|---------------------------------------------------------------------------------------------------|
| CANBOX_INTERFACE_READ* | psData:     | Zeiger auf Struktur zur Aufnahme des<br>Datensatzes                                               |

#### 4.5.11 canbox\_read\_interface\_ex

Liest mehrere Datensätze (empfangene Botschaften) aus dem Datenpuffer der CAN-Schnittstelle.

4.5.11.1 Parameter

| CANBOX_HANDLE          | hInterface<br>: | Bei canbox_open_interface bzw. canbox<br>open_interface_ex erhaltenes Handle der<br>Schnittstelle |
|------------------------|-----------------|---------------------------------------------------------------------------------------------------|
| USHORT*                | pusCount:       | Anzahl gewünschter bzw. gelieferter<br>Datensätze                                                 |
| CANBOX_INTERFACE_READ* | pasData:        | Zeiger auf Struktur zur Aufnahme der<br>Datensätze                                                |

# 4.5.12 canbox\_write\_interface

Stellt die übergebenen Daten des übergebenen Identifiers auf den CAN-Bus.

| 4.5.12.1 Parameter      |             |                                                                                                    |
|-------------------------|-------------|----------------------------------------------------------------------------------------------------|
| CANBOX_HANDLE           | hInterface: | Bei canbox_open_interface bzw. canbox<br>open_interface_ex erhaltenes Handle der<br>Schnittstelle          |
| CANBOX_INTERFACE_WRITE* | psData:     | Zeiger auf Struktur mit Informationen über<br>den zu sendenden Identifier und die zu<br>schreibenden Daten |

# 4.5.13 canbox\_write\_interface\_ex

Stellt die übergebenen Daten der übergebenen Identifier auf den CAN-Bus.

| 4.5.13.1 Parameter      |             |                                                                                                    |
|-------------------------|-------------|----------------------------------------------------------------------------------------------------|
| CANBOX_HANDLE           | hInterface: | Bei canbox_open_interface bzw. canbox<br>open_interface_ex erhaltenes Handle der<br>Schnittstelle                |
| USHORT*                 | pusCount:   | Anzahl zu sendender Datensätze                                                                                   |
| CANBOX_INTERFACE_WRITE* | pasData:    | Zeiger auf Struktur-Array mit Informationen<br>über die zu sendenden Identifier und die zu<br>schreibenden Daten |

#### 4.5.14 canbox\_stop\_interface

Stoppt eine gestartete CAN-Schnittstelle. Die CAN-Schnittstelle nimmt nicht mehr am Bus-Verkehr teil.

4.5.14.1 Parameter

CANBOX\_HANDLE hInterface: Bei canbox\_open\_interface bzw.

canbox\_open\_interface\_ex erhaltenes Handle der Schnittstelle

# 4.5.15 canbox\_close\_interface

Schließt eine geöffnete CAN-Schnittstelle. Die CAN-Schnittstelle nimmt nicht mehr am Bus-Verkehr teil. Alle Identifier, Akzeptanzfilter und Universal-Sender der Schnittstelle werden ebenfalls geschlossen.

#### 4.5.15.1 Parameter

CANBOX\_HANDLE hInterface: Bei canbox\_open\_interface bzw. canbox\_open\_interface\_ex erhaltenes Handle der Schnittstelle

# 4.6 Identifier Funktionen

# 4.6.1 canbox\_open\_identifier

Öffnet einen CAN Identifier und parametriert ihn anhand der übergebenen Werte.

# 4.6.1.1 Parameter

| CANBOX_HANDLE     | hInterface:       | Bei canbox_open_interface bzw.<br>canbox_open_interface_ex erhaltenes Handle der<br>Schnittstelle |
|-------------------|-------------------|---------------------------------------------------------------------------------------------------|
| CANBOX_IDENTIFIER | sldentifier:      | Struktur zur Parametrierung des Identifiers                                                       |
| CANBOX_HANDLE*    | phIdentifier<br>: | Zeiger auf Handle zur Aufnahme des Identifier -<br>Handles                                        |

# 4.6.2 canbox\_open\_identifier\_by\_ref

Öffnet einen CAN Identifier und parametriert ihn anhand der übergebenen Werte.

| 4.6.2.1 Parameter  |              |                                                                                                   |
|--------------------|--------------|---------------------------------------------------------------------------------------------------|
| CANBOX_HANDLE      | hInterface:  | Bei canbox_open_interface bzw.<br>canbox_open_interface_ex erhaltenes Handle der<br>Schnittstelle |
| CANBOX_IDENTIFIER* | psIdentifier | Zeiger auf eine Struktur zur Parametrierung des<br>Identifiers                                    |
| CANBOX_HANDLE*     | phldentifier | Zeiger auf Handle zur Aufnahme des Identifier –<br>Handles                                        |

# 4.6.3 canbox\_read\_identifier

Liest Daten eines CAN Identifiers.

| 4.6.3.1 | Parameter |
|---------|-----------|
|         |           |

| CANBOX_HANDLE           | hldentifier: | Bei canbox_open_identifier erhaltenes<br>Handle des Identifiers |
|-------------------------|--------------|-----------------------------------------------------------------|
| CANBOX_IDENTIFIER_DATA* | psData       | Zeiger auf Struktur zur Aufnahme der Daten                      |

# 4.6.4 canbox\_write\_identifier

Setzt Daten eines CAN Identifiers.

| 4.6.4.1 Parameter       |              |                                                                      |
|-------------------------|--------------|----------------------------------------------------------------------|
| CANBOX_HANDLE           | hldentifier: | Bei canbox_open_identifier erhaltenes<br>Handle des Identifiers      |
| CANBOX_IDENTIFIER_DATA* | psData       | Zeiger auf Struktur mit Informationen<br>über die zu sendenden Daten |

# 4.6.5 canbox\_close\_identifier

Schließt einen geöffneten CAN Identifier.

| 4.6.5.1 | Parameter |
|---------|-----------|
|         |           |

| CANBOX_HANDLE | hldentifier: | Bei canbox_ | _open_  | _identifier erhaltenes |
|---------------|--------------|-------------|---------|------------------------|
|               |              | Handle des  | Identif | iers                   |

# 4.7 Akzeptanz-Filter-Funktionen

# 4.7.1 canbox\_open\_acceptance\_filter

Öffnet einen Akzeptanz-Filter und parametriert ihn anhand der übergebenen Werte.

| CANBOX_HANDLE            | hInterface<br>: | Bei canbox_open_interface bzw.<br>canbox_open_interface_ex erhaltenes<br>Handle der Schnittstelle |
|--------------------------|-----------------|---------------------------------------------------------------------------------------------------|
| CANBOX_ACCEPTANCE_FILTER | sFilter         | Struktur zur Parametrierung des Filters.                                                          |
| CANBOX_HANDLE*           | phFilter        | Zeiger auf Handle zur Aufnahme des<br>Filterhandles                                               |

# 4.7.2 canbox\_open\_acceptance\_filter\_by\_ref

Öffnet einen Akzeptanz-Filter und parametriert ihn anhand der übergebenen Werte.

| 4.7.2.1 | Parameter |
|---------|-----------|
| 4.1.2.1 | Palameter |

| CANBOX_HANDLE             | hInterface<br>: | Bei canbox_open_interface bzw.<br>canbox_open_interface_ex erhaltenes<br>Handle der Schnittstelle |
|---------------------------|-----------------|---------------------------------------------------------------------------------------------------|
| CANBOX_ACCEPTANCE_FILTER* | psFilter        | Zeiger auf eine Struktur zur<br>Parametrierung des Filters                                        |
| CANBOX_HANDLE*            | phFilter        | Zeiger auf Handle zur Aufnahme des<br>Filterhandles                                               |

# 4.7.3 canbox\_read\_acceptance\_filter

Liest Daten eines Akzeptanz-Filters.

4.7.3.1 Parameter

CANBOX\_HANDLE hFilter Bei canbox\_open\_acceptance\_filter erhaltenes Handle des Filters

CANBOX\_IDENTIFIER\_DATA\* psData Zeiger auf Struktur zur Aufnahme der Daten

# 4.7.4 canbox\_close\_acceptance\_filter

Schließt einen geöffneten Akzeptanz-Filter.

4.7.4.1 Parameter

CANBOX\_HANDLE

hFilter Bei canbox\_open\_ acceptance\_filter erhaltenes Handle des Filters

# 4.8 Universal-Sender-Funktionen

# 4.8.1 canbox\_open\_universal\_sender

Öffnet einen Universal-Sender. Dabei handelt es sich um ein Sende-Objekt, mit dem durch Angabe der jeweiligen Id beliebige CAN-Botschaften versendet werden können.

4.8.1.1 Parameter

| CANBOX_HANDLE  | hInterface: | Bei canbox_open_interface bzw.<br>canbox_open_interface_ex erhaltenes<br>Handle der Schnittstelle |
|----------------|-------------|---------------------------------------------------------------------------------------------------|
| CANBOX_HANDLE* | phSender    | Zeiger auf Handle zur Aufnahme des<br>Universal Sender Handles                                    |

# 4.8.2 canbox write universal sender

Sendet eine Botschaft mittels eines Universal-Senders.

4.8.2.1 Parameter

| CANBOX_HANDLE                  | hSender | Bei canbox_open_universal_sender<br>erhaltenes Handle des Universal-<br>Senders |
|--------------------------------|---------|---------------------------------------------------------------------------------|
| CANBOX_UNIVERSAL_SENDER_DATA * | psData  | Zeiger auf eine Struktur zur<br>Übergabe der zu sendenden Daten                 |

# 4.8.3 canbox\_write\_universal\_sender\_ex

Sendet eine oder mehrere Botschaft mittels eines Universal-Senders. Sollten nicht alle Botschaften direkt gesendet werden können, werden diese in einem Puffer gespeichert und versendet, sobald der CAN-Bus dies zulässt.

| 4.8.3.1 Parameter            |                                                                                         |
|------------------------------|-----------------------------------------------------------------------------------------|
| CANBOX_HANDLE                | hSender:Bei canbox_open_universal_sender<br>erhaltenes Handle des Universal-<br>Senders |
| USHORT*                      | pusCoun Anzahl zu sendender Datensätze t                                                |
| CANBOX_UNIVERSAL_SENDER_DATA | pasData Zeiger auf eine Struktur zur                                                    |

Übergabe der zu sendenden Daten

# 4.8.4 canbox\_close\_universal\_sender

Schließt einen geöffneten Universal-Sender.

# 4.8.4.1 Parameter

CANBOX\_HANDLE

hSender Bei canbox\_open\_universal\_sender erhaltenes : Handle des Universal-Senders

# 4.9 Router Funktionen

# 4.9.1 canbox\_read\_router\_config

Liefert die aktuelle Parametrierung des Router der Schnittstelle.

4.9.1.1 Parameter

| CANBOX_HANDLE  | hInterface | Bei canbox_open_interface bzw.<br>canbox_open_interface_ex erhaltenes<br>Handle der Schnittstelle |
|----------------|------------|---------------------------------------------------------------------------------------------------|
| CANBOX_ROUTER* | psRouter   | Zeiger auf Struktur zur Aufnahme der Parametrierung des Routers                                   |

# 4.9.2 canbox\_read\_router\_config\_ex

Liefert die aktuelle Parametrierung des Router der Schnittstelle.

| 4.9.2.1 Parameter |            |                                                                                                   |
|-------------------|------------|---------------------------------------------------------------------------------------------------|
| CANBOX_HANDLE     | hInterface | Bei canbox_open_interface bzw.<br>canbox_open_interface_ex erhaltenes<br>Handle der Schnittstelle |
| CANBOX_ROUTER_EX* | psRouter   | Zeiger auf Struktur zur Aufnahme der Parametrierung des Routers                                   |

# 4.9.3 canbox\_write\_router\_config

Parametriert den Router anhand der übergebenen Werte.

#### 4.9.3.1 Parameter

| CANBOX_HANDLE | hInterface | Bei canbox_open_interface bzw.<br>canbox_open_interface_ex erhaltenes<br>Handle der Schnittstelle |
|---------------|------------|---------------------------------------------------------------------------------------------------|
| CANBOX_ROUTER | sRouter    | Struktur zur Parametrierung des Routers                                                           |

# 4.9.4 canbox\_write\_router\_config\_ex

Parametriert den Router anhand der übergebenen Werte.

| 4.9.4.1 Parameter |            |                                                                                                   |
|-------------------|------------|---------------------------------------------------------------------------------------------------|
| CANBOX_HANDLE     | hInterface | Bei canbox_open_interface bzw.<br>canbox_open_interface_ex erhaltenes<br>Handle der Schnittstelle |
| CANBOX_ROUTER_EX  | sRouter    | Struktur zur Parametrierung des Routers                                                           |

# 4.10 Erweiterte Router Funktion (Forwarder)

# 4.10.1 canbox\_read\_forwarder\_config

| 4.10.1.1 Parameter |            |                                                                                                    |
|--------------------|------------|----------------------------------------------------------------------------------------------------|
| CANBOX_HANDLE      | hInterface | Bei canbox_open_interface bzw.<br>canbox_open_interface_ex erhaltenes<br>Handle der Schnittstelle                                                                                        |
| CANBOX_ROUTER_EX*  | psRouter   | Zeiger auf Struktur zur Aufnahme der Para-<br>metrierung des Routers; das Element<br>usIndex muss vor dem Aufruf auf den Index<br>(09) des gewünschten Parametersatzes<br>gesetzt werden |

# 4.10.2 canbox\_write\_forwarder\_config

| 4.10.2.1         | Parameter  |                                                                                                    |
|------------------|------------|----------------------------------------------------------------------------------------------------|
| CANBOX_HANDLE    | hInterface | Bei canbox_open_interface bzw.<br>canbox_open_interface_ex erhaltenes<br>Handle der Schnittstelle                                                           |
| CANBOX_ROUTER_EX | sRouter    | Struktur zur Parametrierung des Routers; das<br>Element usIndex muss vor dem Aufruf auf<br>den Index (09) des gewünschten<br>Parametersatzes gesetzt werden |

# 4.11 Hilfsfunktionen für Visual Basic

Da Visual Basic für einige Strukturen nicht die notwendige Ausrichtung zulässt, wurden die Hilfsstrukturen CANBOX\_16 und CANBOX\_32 eingeführt. Diese ersetzen in einigen Strukturen 16-Bit- bzw. 32-Bit-Variablen, um die korrekte Ausrichtung der Struktur sicher zu stellen. Die folgenden Funktionen dienen der Konvertierung in dieses Formats bzw. aus diesem Format.

# 4.11.1 canbox\_convert\_to\_CANbox16

Konvertierung eines 16-Bit-Wertes in eine CANBOX\_16-Struktur.

4.11.1.1 Parameter

USHORT usValue 16-Bit-Wert zur Konvertierung

# 4.11.2 canbox\_convert\_to\_CANbox16\_by\_ref

Konvertierung eines 16-Bit-Wertes in eine CANBOX\_16-Struktur.

| 4.11.2.1 Parameter |                                                                      |
|--------------------|----------------------------------------------------------------------|
| USHORT             | usValue 16-Bit-Wert zur Konvertierung                                |
| CANBOX_16*         | psValue Zeiger auf eine CANBOX_16-Struktur für<br>konvertierten Wert |

#### Firmware 4.A

# 4.11.3 canbox\_convert\_from\_CANbox16

Konvertierung einer CANBOX\_16-Struktur in einen 16-Bit-Wert.

# 4.11.3.1 Parameter

CANBOX\_16\* psValue Zeiger auf eine CANBOX\_16- Struktur zur Konvertierung

# 4.11.4 canbox\_convert\_to\_CANbox32

Konvertierung eines 32-Bit-Wertes in eine CANBOX\_32-Struktur.

4.11.4.1 Parameter

ULONG ulValue 32-Bit-Wert zur Konvertierung

# 4.11.5 canbox\_convert\_to\_CANbox32\_by\_ref

Konvertierung eines 16-Bit-Wertes in eine CANBOX\_32-Struktur.

| 4.11.5.1 Parameter |         |                                                           |
|--------------------|---------|-----------------------------------------------------------|
| ULONG              | ulValue | 32-Bit-Wert zur Konvertierung                             |
| CANBOX_32*         | psValue | Zeiger auf eine CANBOX_32-Struktur für konvertierten Wert |

# 4.11.6 canbox\_convert\_from\_CANbox32

Konvertierung einer CANBOX\_32-Struktur in einen 32-Bit-Wert.

4.11.6.1 Parameter

CANBOX\_32\* psValue Zeiger auf eine CANBOX\_32-Struktur zur Konvertierung

# Handbuch

# 5 CANbox<sup>®</sup> – Socket Schnittstelle

Die Kommunikation mit der CAN*box*<sup>®</sup> kann statt über die Bibliothek auch durch direktes Ansprechen über die Socket Schnittstelle erfolgen. Hierzu stellt die CAN*box*<sup>®</sup> sowohl über die LAN- als auch die WLAN Schnittstelle den Port 1024 als Server-Port zur Verfügung.

Weiterhin steht der Port 1040 als Server-Port zum Zurücksetzen der Verbindung auf Port 1024 zur Verfügung. Hierzu muss lediglich eine Verbindung zu Port 1040 aufgebaut werden, wobei die IP Adressen der beiden Client-Ports identisch sein müssen.

# 5.1. Strukturen und Definitionen

Nachdem eine Verbindung zur CAN*box*<sup>®</sup> hergestellt wurde, erfolgt die Kommunikation mit Hilfe der Strukturen CANBOX\_SOCKET\_IN und CANBOX\_SOCKET\_OUT.

# 5.1.1 CANBOX\_SOCKET\_IN

Struktur zur Senden von Daten zur CAN*box*<sup>®</sup>.

# 5.1.1.1 Parameter

| USHORT | usMacro:     | 0xEE44                                      |
|--------|--------------|---------------------------------------------|
| USHORT | usSizeIn:    | Anzahl der übergebenen Bytes + 8            |
| USHORT | usSizeOut:   | Anzahl der maximal zurückerwarteten Bytes   |
| USHORT | usTask:      | 0x0090                                      |
| USHORT | usFunc:      | Index der gewünschte Funktion (siehe unten) |
| UCHAR  | usData[1440] | Nutzdaten                                   |

# 5.1.2 CANBOX\_SOCKET\_OUT

Struktur zum Empfang von Daten von der CAN*box*<sup>®</sup>.

# 5.1.2.1 Parameter

| USHORT | usMacro:               | 0x0144, falls kein Fehler aufgetreten ist                                           |
|--------|------------------------|-------------------------------------------------------------------------------------|
| USHORT | usSizeOut/<br>usError: | Anzahl der tatsächlich zurückgelieferten Bytes + 6 bzw.<br>Fehlercode im Fehlerfall |
| USHORT | usUnused:              | Reservierter Parameter                                                              |
| UCHAR  | usData[1440]           | Nutzdaten                                                                           |

# 5.2 Funktionen

# 5.2.1 canbox\_init (Index 4)

Initialisierung der CANbox<sup>®</sup>. Diese Funktion muss einmalig vor allen anderen Funktion aufgerufen werden. Andernfalls liefern alle Funktionen den Fehler CB NO INIT.

5.2.1.1 Parameter

Hin Keine

Zurück Keine

# 5.2.2 canbox\_reset (Index 5)

Schließt alle geöffneten Identifier, Akzeptanz-Filter und Schnittstellen. Setzt den Zeit-Stempel auf 0. Leert die Software-Puffer.

5.2.2.1 Parameter

Hin CANBOX\_RESET\_EX

Zurück Keine

# 5.2.3 canbox\_info (Index 6)

Liefert Informationen über das Device.

5.2.3.1 Parameter

Hin Keine

Zurück CANBOX\_DEVICE\_INFO Info-Struktur zur Aufnahme der Informationen

# 5.2.4 canbox\_set\_time\_stamp (Index 7)

Setzt den Zeitstempel. Der Zeitstempel hat eine Auflösung von 0,1µs.

5.2.4.1 Parameter

Hin CANBOX TIME STAMP Gewünschter Wert des Zeitstempels

Zurück Keine

# 5.2.5 canbox\_exit (Index 12)

Feigabe der verwendeten Ressourcen. Diese Funktion ist als letzte Funktion aufzurufen.

5.2.5.1 Parameter

Hin Keine

Zurück Keine

# 5.2.6 canbox\_open\_interface (Index 15)

Öffnet eine CAN-Schnittstelle und parametriert sie anhand der übergebenen Werte. Die Bit-Rate wird übergeben; die Bit-Timing-Parameter werden daraus bestimmt.

5.2.6.1 Parameter

Hin CANBOX\_INTERFACE Parametrierung der Schnittstelle

Zurück Keine

# 5.2.7 canbox\_open\_interface\_ex (Index 16)

Öffnet eine CAN-Schnittstelle und parametriert sie anhand der übergebenen Werte. Die Bit-Timing-Parameter werden direkt übergeben.

# 5.2.7.1 Parameter

Hin CANBOX\_INTERFACE\_EX Parametrierung der Schnittstelle

Zurück Keine

# 5.2.8 canbox\_get\_interface\_state (Index 17)

Liefert den Status einer CAN-Schnittstelle.

5.2.8.1 Parameter

Hin USHORT Null-basierter Index der Schnittstelle

Zurück CANBOX\_INTERFACE\_STATE Struktur zur Aufnahme des Status

Ab Firmware 3.X auch möglich:

Zurück CANBOX\_INTERFACE\_INFO Struktur zur Aufnahme des erweiterten Status

# 5.2.9 canbox\_start\_interface (Index 18)

Startet eine gestoppte CAN-Schnittstelle.

5.2.9.1 Parameter Hin USHORT Zurück Keine

Null-basierter Index der Schnittstelle

5.2.10 canbox\_clear\_interface (Index 19)

Leert den Datenpuffer der Schnittstelle.

5.2.10.1 Parameter Hin USHORT Zurück Keine

Null-basierter Index der Schnittstelle

# 5.2.11 canbox\_read\_interface (Index 20)

Liest die ältesten Daten aus dem Datenpuffer der Schnittstelle.

| 5.2.11.1 | 1 Parameter            |                                                   |   |
|----------|------------------------|---------------------------------------------------|---|
| Hin      | USHORT                 | Null-basierter Index der Schnittstelle            |   |
| Zurück   | CANBOX_IDENTIFIER_DATA | Array von Identifier Daten zur Aufnahme der Daten | • |

# 5.2.12 canbox\_write\_interface (Index 21)

Stellt die übergebenen Daten auf den CAN-Bus. Für den Parameter ulld ist statt der Id das Handle des jeweiligen Identiers anzugeben.

#### 5.2.12.1 Parameter

Hin CANBOX\_IDENTIFIER\_DATA Array von Identifier Daten, die gesendet werden sollen.

Zurück Keine

# 5.2.13 canbox\_stop\_interface (Index 22)

Stoppt eine laufende CAN-Schnittstelle.

5.2.13.1 Parameter Hin USHORT

Zurück Keine

Null-basierter Index der Schnittstelle

Null-basierter Index der Schnittstelle

# 5.2.14 canbox\_close\_interface (Index 23)

Schließt eine geöffnete CAN-Schnittstelle.

5.2.14.1 Parameter Hin USHORT Zurück Keine

5.2.15 canbox\_open\_identifier (Index 25)

Öffnet einen CAN Identifier und parametriert ihn anhand der übergebenen Werte.

| 5.2.15. | 1 Parameter       |                                     |
|---------|-------------------|-------------------------------------|
| Hin     | CANBOX_IDENTIFIER | Parametrierung des Identifiers      |
| Zurück  | CANBOX_HANDLE     | Handle des Identifiers für Zugriffe |

# 5.2.16 canbox\_read\_identifier\_buffer (Index 26)

Liest die ältesten Daten eines CAN Identifiers aus dem Daten-Puffer der zugehörigen Schnittstelle. Diese Funktion sollte nicht verwendet werden, wenn große Datenmengen zwischen der CAN*box*<sup>®</sup> und dem anderen Verbindungs-Teilnehmer ausgetauscht werden sollen, da diese Funktion den gesamten Daten-Puffer der zugehörigen Schnittstelle nach dem ältesten Telegramm des Identifiers durchsucht. Stattdessen sollte dann die Funktion canbox\_read\_interface mit maximaler Nutzdatenmenge verwendet werden.

#### 5.2.16.1 Parameter

HinCANBOX\_IDENTIFIERIdentifierZurückCANBOX\_IDENTIFIER\_DATAStruktur zur Aufnahme der Identifier Daten

# 5.2.17 canbox read identifier actual (Index 27)

Liest die aktuellen Daten eines CAN Identifiers, als Zeit-Stempel wird der aktuelle Wert des Zeitstempels geliefert. Diese Funktion sollte nicht verwendet werden, wenn große Datenmengen zwischen der CANbox<sup>®</sup> und dem anderen Verbindungs-Teilnehmer ausgetauscht werden sollen, da die Effizienz aufgrund der kleinen Paketgröße sehr gering ist. Stattdessen sollte dann die Funktion canbox read interface mit maximaler Nutzdatenmenge verwendet werden.

5.2.17.1 Parameter

Hin CANBOX HANDLE Handle des Identifiers Zurück CANBOX IDENTIFIER DATA Struktur zur Aufnahme der Identifier-Daten

# 5.2.18 canbox\_write\_identifier (Index 28)

Setzt Daten eines CAN Identifiers.

5.2.18.1 Parameter

CANBOX IDENTIFIER DATA Struktur zum Setzen der Daten Hin Zurück Keine

# 5.2.19 canbox close identifier (Index 29)

Schließt einen geöffneten CAN Identifier.

5.2.19.1 Parameter CANBOX HANDLE Handle des Identifiers Hin Zurück Keine

# 5.2.20 canbox open filter (Index 30)

Öffnet einen CAN-Akzeptanzfilter und parametriert ihn anhand der übergebenen Werte.

5.2.20.1 Parameter

CANBOX\_ACCEPTANCE\_FILTER Parametrierung des Akzeptanzfilters Hin Zurück CANBOX HANDLE Handle des Akzeptanzfilters für Zugriffe

# 5.2.21 canbox\_read\_filter\_buffer (Index 31)

Liest die ältesten Daten eines CAN-Akzeptanzfilters aus dem Daten-Puffer der zugehörigen Schnittstelle. Diese Funktion sollte nicht verwendet werden, wenn große Datenmengen zwischen der CANbox<sup>®</sup> und dem anderen Verbindungs-Teilnehmer ausgetauscht werden sollen, da diese Funktion den gesamten Daten-Puffer der zugehörigen Schnittstelle nach dem ältesten Telegramm des Akzeptanzfilters durchsucht. Stattdessen sollte dann die Funktion canbox\_read\_interface mit maximaler Nutzdatenmenge verwendet werden.

# 5.2.21.1 Parameter

Hin CANBOX\_ACCEPTANCE\_FILTER Akzeptanzfilter

Zurück CANBOX\_IDENTIFIER\_DATA

Struktur zur Aufnahme der Akzeptanzfilter-Daten

# 5.2.22 canbox\_read\_filter\_actual (Index 27)

Liest die zuletzt empfangenen Daten eines CAN-Akzeptanzfilters, als Zeit-Stempel wird der aktuelle Wert des Zeitstempels geliefert. Diese Funktion sollte nicht verwendet werden, wenn große Datenmengen zwischen der CAN*box*<sup>®</sup> und dem anderen Verbindungs-Teilnehmer ausgetauscht werden sollen, da die Effizienz aufgrund der kleinen Paketgröße sehr gering ist. Stattdessen sollte dann die Funktion canbox\_read\_interface mit maximaler Nutzdatenmenge verwendet werden.

# 5.2.22.1 Parameter

 Hin
 CANBOX\_HANDLE
 Handle des Akzeptanzfilters

Zurück CANBOX\_IDENTIFIER\_DATA Struktur zur Aufnahme der Akzeptanzfilter-Daten

# 5.2.23 canbox\_close\_filter (Index 32)

Schließt einen geöffneten CAN-Akzeptanzfilter.

5.2.23.1 Parameter

Hin CANBOX\_HANDLE Handle des Akzeptanzfilters

Zurück Keine

# 5.2.24 canbox\_open\_sender (Index 13)

Öffnet einen Universal-Sender.

| 5.2.24.3 | 1 Parameter   |                                           |
|----------|---------------|-------------------------------------------|
| Hin      | USHORT        | Null-basierter Index der Schnittstelle    |
| Zurück   | CANBOX_HANDLE | Handle des Universal-Senders für Zugriffe |

# 5.2.25 canbox\_write\_sender (Index 24)

Stellt die übergebenen Daten auf den CAN-Bus. Für den Parameter ulld ist statt der Id das Handle des jeweiligen Identifiers anzugeben.

5.2.25.1 Parameter

Hin CANBOX\_UNIVERSAL\_SENDER\_DATA Array von Identifier-Daten, die gesendet werden sollen. Im Parameter hSender ist zusätzlich jeweils das Handle des Universal-Senders anzugeben.

Zurück Keine

# 5.2.26 canbox\_close\_sender (Index 14)

Schließt einen geöffneten Universal-Sender.

5.2.26.1 Parameter

Hin CANBOX\_HANDLE Handle des Universal-Senders

Zurück Keine

# 5.2.27 canbox\_read\_router\_config (Index 34)

Liefert die Parametrierung eines CAN Routers.

5.2.27.1 Parameter

| Hin    | USHORT        | Null-basierter Index der Schnittstelle         |
|--------|---------------|------------------------------------------------|
| Zurück | CANBOX_ROUTER | Struktur zur Aufnahme der Router Konfiguration |

# 5.2.28 canbox\_write\_router\_config (Index 35)

Parametriert den Router anhand der übergebenen Werte.

5.2.28.1 Parameter

Hin CANBOX\_ROUTER Router-Konfiguration

Zurück Keine

# 5.2.29 canbox\_read\_lan\_config (Index 36)

Liefert die aktuellen EEPROM Einstellungen für die LAN-Verbindung.

5.2.29.1 Parameter Hin Keine Zurück CANBOX\_LAN\_CONFIG Struktur zur Aufnahme der LAN-Konfiguration

# 5.2.30 canbox\_write\_lan\_config (Index 37)

Setzt die aktuellen EEPROM Einstellungen für die LAN-Verbindung. Die Einstellungen werden nach einem Neustart der CANbox<sup>®</sup> wirksam

#### 5.2.30.1 Parameter

Hin CANBOX\_LAN\_CONFIG LAN Konfiguration

Zurück Keine

# 5.2.31 canbox\_read\_wlan\_config (Index 38)

Liefert die aktuellen EEPROM Einstellungen für die WLAN Verbindung.

#### 5.2.31.1 Parameter

Hin Keine

Zurück CANBOX\_WLAN\_CONFIG Struktur zur Aufnahme der WLAN Konfiguration
## 5.2.32 canbox\_write\_wlan\_config (Index 39)

Setzt die aktuellen EEPROM Einstellungen für die WLAN Verbindung. Die Einstellungen werden nach einem Neustart der CANbox<sup>®</sup> wirksam

5.2.32.1 Parameter

Hin CANBOX\_WLAN\_CONFIG WLAN Konfiguration

Zurück Keine

## 6 Technische Daten

| Parameter                                                                | min. | typ. | max. | Einheit | Anmerkung                                                   |
|--------------------------------------------------------------------------|------|------|------|---------|-------------------------------------------------------------|
| Versorgungsspannung                                                      | 6    | 12   | 60   | V       |                                                             |
| Leistungsaufnahme<br>(abhängig von den<br>aufgesteckten MAX-<br>Modulen) | 1    | 5    | 12   | W       | min.: ohne Module<br>max.: begrenzt durch DC/DC-<br>Wandler |
| Umgebungstemperatur                                                      | 0    | 20   | 70   | °C      |                                                             |
| Abmessungen Breite                                                       |      | 83   |      | mm      | Komplettes Gerät                                            |
| Höhe                                                                     |      | 33   |      | mm      |                                                             |
| Tiefe                                                                    |      | 113  |      | mm      |                                                             |
| Schutzart                                                                |      | IP54 |      |         |                                                             |